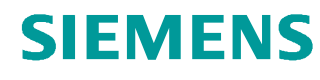

# Documentación didáctica / para cursos de formación

Siemens Automation Cooperates with Education (SCE) | A partir de la versión V14 SP1

Módulo TIA Portal 011-001 Actualización de firmware SIMATIC S7-1200

siemens.com/sce

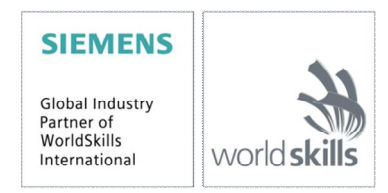

#### Paquetes SCE apropiados para esta Documentación didáctica

- SIMATIC S7-1200 AC/DC/RELÉ paquete de 6 "TIA Portal" Referencia: 6ES7214-1BE30-4AB3
- SIMATIC S7-1200 DC/DC/DC paquete de 6 "TIA Portal" Referencia: 6ES7214-1AE30-4AB3
- Actualización SIMATIC STEP 7 BASIC V14 SP1 (para S7-1200) paquete de 6 "TIA Portal" Referencia: 6ES7822-0AA04-4YE5

Tenga en cuenta que estos paquetes de instructor pueden ser sustituidos por paquetes actualizados. Encontrará una relación de los paquetes SCE actualmente disponibles en la página: <u>siemens.com/sce/tp</u>

#### **Cursos avanzados**

Para los cursos avanzados regionales de Siemens SCE, póngase en contacto con el partner SCE de su región: <u>siemens.com/sce/contact</u>

#### Más información en torno a SCE

siemens.com/sce

#### Nota sobre el uso

La documentación didáctica/para cursos de formación de SCE para la solución de automatización homogénea Totally Integrated Automation (TIA) ha sido elaborada para el programa "Siemens Automation Cooperates with Education (SCE)" exclusivamente con fines formativos para centros públicos de formación e I + D. Siemens AG declina toda responsabilidad en lo que respecta a su contenido.

No está permitido utilizar este documento más que para la iniciación a los productos o sistemas de Siemens. Es decir, está permitida su copia total o parcial y posterior entrega a los alumnos para que lo utilicen en el marco de su formación. La transmisión y reproducción de este documento y la comunicación de su contenido solo están permitidas dentro de centros públicos de formación básica y avanzada para fines didácticos.

Las excepciones requieren autorización expresa por parte del siguiente contacto de Siemens AG: Sr. Roland Scheuerer <u>roland.scheuerer@siemens.com</u>.

Los infractores quedan obligados a la indemnización por daños y perjuicios. Se reservan todos los derechos, incluidos los de traducción, especialmente para el caso de concesión de patentes o registro como modelo de utilidad.

No está permitido su uso para cursillos destinados a clientes del sector Industria. No aprobamos el uso comercial de los documentos.

Queremos expresar nuestro agradecimiento a la TU Dresde, en especial al catedrático Leon Urbas, a la empresa Michael Dziallas Engineering y a las demás personas que nos han prestado su apoyo para elaborar esta documentación didáctica/para cursos de formación de SCE.

## Índice de contenido

| 1 | Obj  | etivos                                                                          | 4 |
|---|------|---------------------------------------------------------------------------------|---|
| 2 | Rec  | uisitos                                                                         | 4 |
| 3 | Har  | dware y software necesarios                                                     | 4 |
| 4 | Тео  | ría                                                                             | 5 |
|   | 4.1  | Sistema de automatización SIMATIC S7-1200                                       | 5 |
|   | 4.2  | Elementos de mando y visualización de la CPU 1214C DC/DC/DC                     | 6 |
|   | 4.2. | 1 Vista frontal de la CPU 1214C DC/DC/DC                                        | 6 |
|   | 4.2. | 2 SIMATIC Memory Card (MC)                                                      | 7 |
|   | 4.2. | 3 Estados operativos de la CPU                                                  | 7 |
|   | 4.2. | 4 Indicadores de estado y error                                                 | В |
|   | 4.3  | Software de programación STEP 7 Basic (TIA Portal V14)                          | Э |
|   | 4.3. | 1 Ajustes básicos del TIA Portal                                                | Э |
|   | 4.3. | 2 Ajuste de la dirección IP en la programadora1                                 | 1 |
|   | 4.3. | 3 Ajuste de la dirección IP en la CPU14                                         | 4 |
|   | 4.3. | 4 Restablecimiento de la configuración de fábrica de la CPU1                    | 7 |
|   | 4.3. | 5 Descarga de la actualización de firmware de la página de soporte de SIEMENS19 | Э |
|   | 4.3. | 6 Actualización de firmware de la CPU2                                          | 7 |
| 5 | Info | rmación adicional                                                               | 0 |

## Actualización de firmware – SIMATIC S7-1200

## 1 Objetivos

En este capítulo se muestra cómo comprobar y actualizar la **versión de firmware de la CPU** de **SIMATIC S7-1200** con la ayuda del TIA Portal.

Pueden utilizarse los controladores SIMATIC S7 indicados en el capítulo 3.

### 2 Requisitos

Este módulo no requiere conocimientos previos para poder concluirlo satisfactoriamente.

### 3 Hardware y software necesarios

- Estación de ingeniería: Requisitos de hardware y sistema operativo (Para más información, ver Readme/Léame en los DVD de instalación del TIA Portal)
- 2 SIMATIC Software STEP 7 Basic en el TIA Portal V14 SP1 o superior
- 3 Controlador SIMATIC S7-1200, p. ej., CPU 1214C DC/DC/DC, firmware V4.2.1 o superior
- 4 Conexión Ethernet entre la estación de ingeniería y el controlador

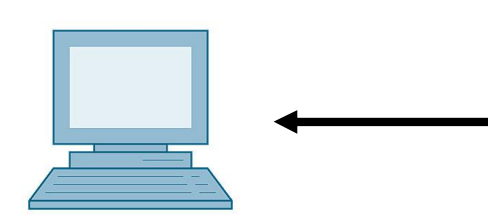

1 Estación de ingeniería

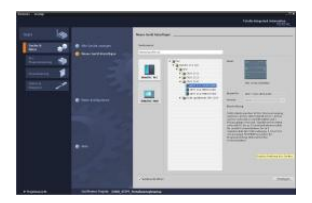

2 SIMATIC STEP 7 Basic (TIA Portal) V14 SP1 o superior

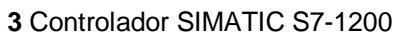

4 Conexión Ethernet

## 4 Teoría

#### 4.1 Sistema de automatización SIMATIC S7-1200

El sistema de automatización SIMATIC S7-1200 es un sistema de micro-PLC modular para la gama baja.

Existe una amplia gama de módulos para poderse adaptar de forma óptima a cada tarea de automatización.

El controlador S7 se compone de una fuente de alimentación y una CPU con entradas y salidas integradas o módulos de entradas y salidas adicionales para señales digitales y analógicas.

En caso necesario, se pueden utilizar también procesadores de comunicaciones y módulos de función para tareas especiales, como p. ej., el control de motor paso a paso.

#### 4.2 Elementos de mando y visualización de la CPU 1214C DC/DC/DC

#### 4.2.1 Vista frontal de la CPU 1214C DC/DC/DC

Con una alimentación integrada (conexión de 24 V) y entradas y salidas integradas, la CPU 1214C DC/DC/DC se puede utilizar directamente sin componentes adicionales.

La CPU dispone de una conexión TCP/IP integrada para la comunicación con una programadora.

A través de una red ETHERNET, la CPU puede comunicarse con paneles HMI o con otras CPU.

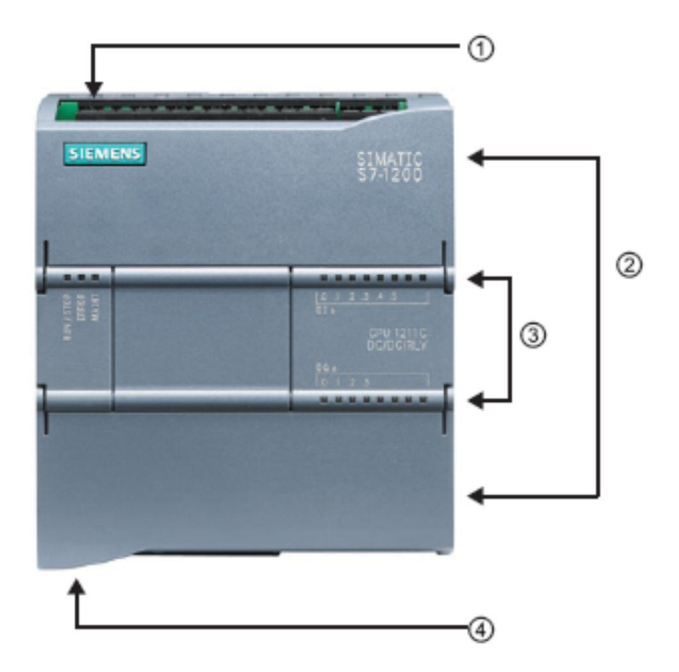

Conexión de 24 V

- Regleta de bornes enchufable para el cableado por parte del usuario (detrás de las tapas de cubierta)
- ③ LED de estado para las E/S integradas y el estado operativo de la CPU
- ④ Conexión TCP/IP (en la parte inferior de la CPU)

#### 4.2.2 SIMATIC Memory Card (MC)

La **tarjeta de memoria/Memory Card (MC) SIMATIC** opcional almacena programas, datos, datos de sistema, archivos y proyectos. Puede utilizarse para:

- Transferir un programa a varias CPU
- Actualizar el firmware de las CPU, módulos de señal SM y módulos de comunicación CM
- Sustituir fácilmente la CPU

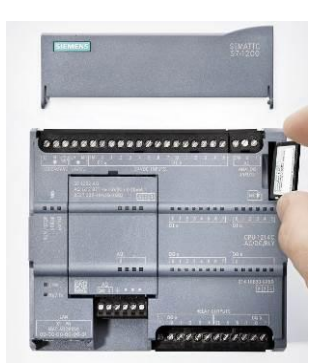

#### 4.2.3 Estados operativos de la CPU

La CPU puede tener los tres estados operativos siguientes:

- En el estado operativo **STOP**, la CPU no ejecuta el programa y se puede cargar un proyecto.
- En el estado operativo **STARTUP**, la CPU efectúa un arranque.
- En el estado operativo RUN, el programa se ejecuta cíclicamente.

La CPU no dispone de un interruptor físico para modificar el estado operativo.

El estado operativo (**STOP** o **RUN**) se modifica con el botón del panel de mando del software STEP 7 Basic. Además, el panel de mando incluye un botón **MRES** para el borrado total y muestra los LED de estado de la CPU.

| Press Control [ | CPU 1516-3 PN/DP |
|-----------------|------------------|
| RUN / STOP      | RUN              |
| ERROR           | STOP             |
| MAINT           | MRES             |

#### 4.2.4 Indicadores de estado y error

El **LED de estado RUN/STOP** de la parte delantera de la CPU indica el estado operativo actual de la CPU mediante el color.

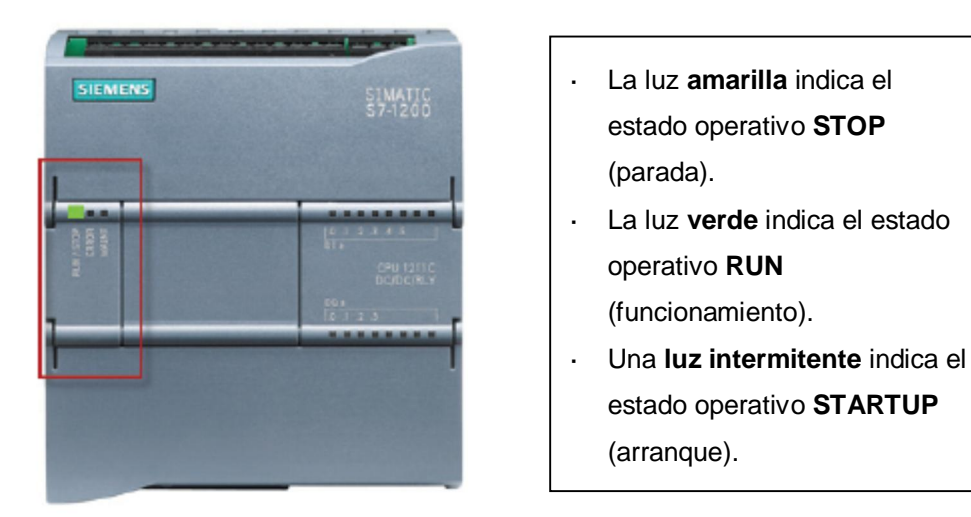

Además existen también los LED **ERROR** para indicar fallos o averías y **MAINT** para indicar que es necesario algún trabajo de mantenimiento.

#### 4.3 Software de programación STEP 7 Basic (TIA Portal V14)

El software STEP 7 Basic V14 (TIA Portal V14) es la herramienta de programación para los sistemas de automatización:

- SIMATIC S7-1200
- Basic Panels

STEP 7 Basic V14 permite utilizar, entre otras, las siguientes funciones para la automatización de una instalación:

- Configuración y parametrización del hardware
- Definición de la comunicación
- Actualización del firmware
- Programación
- Prueba, puesta en marcha y servicio técnico con las funciones de operación y diagnóstico
- Documentación
- Creación de visualizaciones para SIMATIC Basic Panels con el WinCC Basic integrado

Todas las funciones cuentan con una detallada ayuda en pantalla.

#### 4.3.1 Ajustes básicos del TIA Portal

- In el TIA Portal, el usuario puede realizar ajustes predeterminados personalizados para determinadas opciones. Aquí se muestran algunos ajustes importantes.

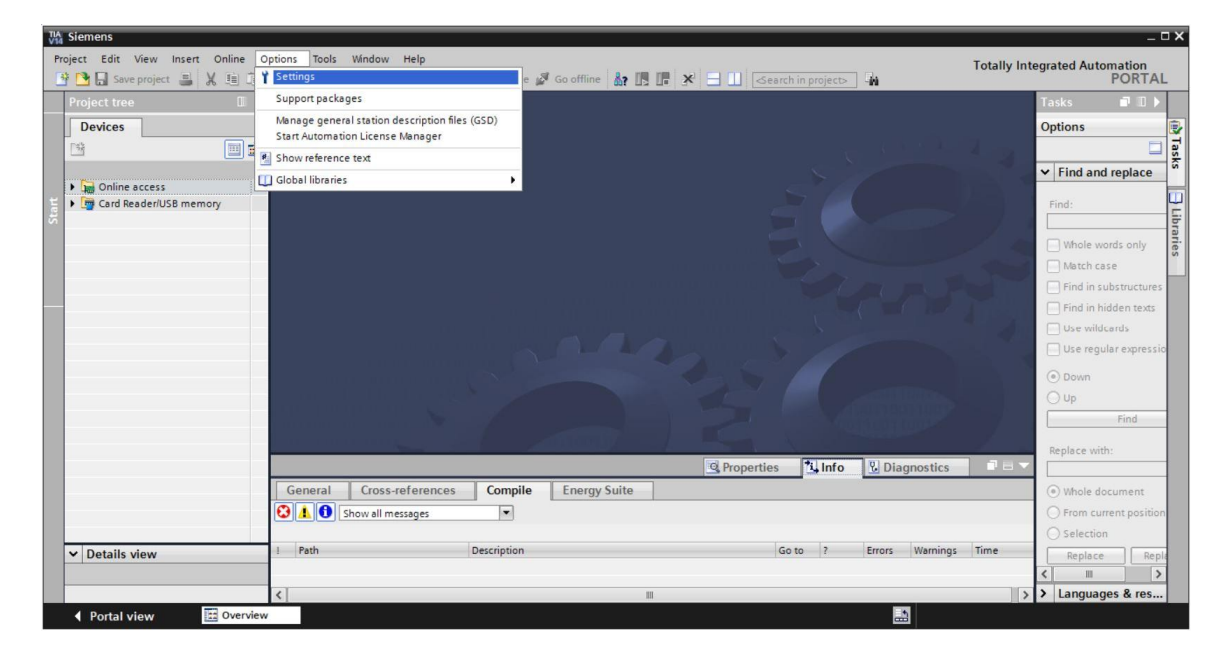

- Ino de los ajustes básicos es la selección del idioma de la interfaz de usuario y del idioma para la representación del programa. En la presente documentación se utiliza el inglés en ambos casos.
- ® En el menú "Settings" (Ajustes), en el apartado ® "General", seleccione en la opción "User interface language" (Idioma de la interfaz de usuario) ® "English" y en la opción "Mnemonic" (Mnemónicos) ® "International".

| 14 S  | iemens                 |                            |                                                     | _ 0                                     |
|-------|------------------------|----------------------------|-----------------------------------------------------|-----------------------------------------|
| Proje | 🔁 🔝 Save project 🔳 🐰   |                            | 🕼 🔊 Go online 🖉 Go offline 🔐 🖪 🖪 🗴 🕨                | Totally Integrated Automation<br>PORTAL |
| 9     | ettings                |                            |                                                     | _₽≣×                                    |
|       |                        |                            |                                                     |                                         |
|       |                        | _                          |                                                     | <b>4</b>                                |
| P     | General                | Canaral                    |                                                     | ~                                       |
| •     | Hardware configuration | General                    |                                                     |                                         |
| ,     | PLC programming        | General                    |                                                     | L.                                      |
|       | STEP 7 Safety          |                            |                                                     |                                         |
|       | Simulation             | General settings           |                                                     |                                         |
| ,     | Online & diagnostics   |                            |                                                     |                                         |
|       | PLC alarms             | User name:                 | mde                                                 |                                         |
| ,     | Visualization          | - User interface language: | English                                             |                                         |
|       | Keyboard shortcuts     | 1                          |                                                     |                                         |
| ,     | Password providers     | - Mnemonic:                | International                                       |                                         |
|       | Multiuser              | Show list of recently used | International                                       |                                         |
|       | CAx                    | projects:                  | 8 🗢 elements                                        |                                         |
|       |                        |                            | Load last opened project during startup             |                                         |
|       |                        | Tooltips:                  | Show truncated texts completely                     |                                         |
|       |                        |                            | Show tooltips (context-sensitive help is available) |                                         |

Nota: Estos ajustes pueden cambiarse en cualquier momento.

#### 4.3.2 Ajuste de la dirección IP en la programadora

Para poder actualizar la CPU de un controlador SIMATIC S7-1200 desde el PC, programadora o portátil, es necesaria una conexión TCP/IP.

Las direcciones IP del equipo y de SIMATIC S7-1200 deben concordar a fin de establecer una comunicación vía TCP/IP entre ambos dispositivos.

En primer lugar se describe cómo configurar la dirección IP de un equipo con el sistema operativo Windows 10.

® Marque el símbolo de red en la barra de tareas de la parte inferior y, a continuación, haga clic en ® "Network settings" (Ajustes de red).

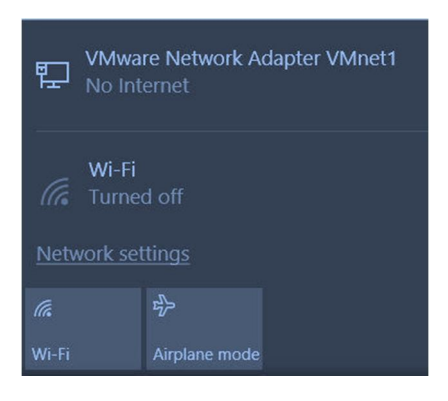

Settings

 ® En la ventana que se abre con los ajustes de red, haga clic en ® "Ethernet" y a continuación en ® "Change adapter options" (Cambiar opciones del adaptador).

| ŝ                                       | Home           | Ethernet                                                  |  |  |  |  |
|-----------------------------------------|----------------|-----------------------------------------------------------|--|--|--|--|
| Fir                                     | nd a setting   | VMware Network Adapter VMnet8<br>No Internet              |  |  |  |  |
| ₿                                       | Status         | VMware Network Adapter VMnet1<br>No Internet              |  |  |  |  |
| (li.                                    | Wi-Fi          | Unidentified network                                      |  |  |  |  |
| 臣                                       | Ethernet       | Related settings                                          |  |  |  |  |
| €                                       | Dial-up        | Change adapter options<br>Change advanced sharing options |  |  |  |  |
| ~~~~~~~~~~~~~~~~~~~~~~~~~~~~~~~~~~~~~~~ | VPN            |                                                           |  |  |  |  |
| \$                                      | Airplane mode  | Network and Sharing Center                                |  |  |  |  |
| ((j))                                   | Mobile hotspot | HomeGroup                                                 |  |  |  |  |
| Ċ                                       | Data usage     | Windows Firewall                                          |  |  |  |  |
| $\oplus$                                | Proxy          |                                                           |  |  |  |  |

® Seleccione la ® "Local Area Connection" (Conexión LAN) desde la que desee conectarse con el controlador y haga clic en ® "Properties" (Propiedades).

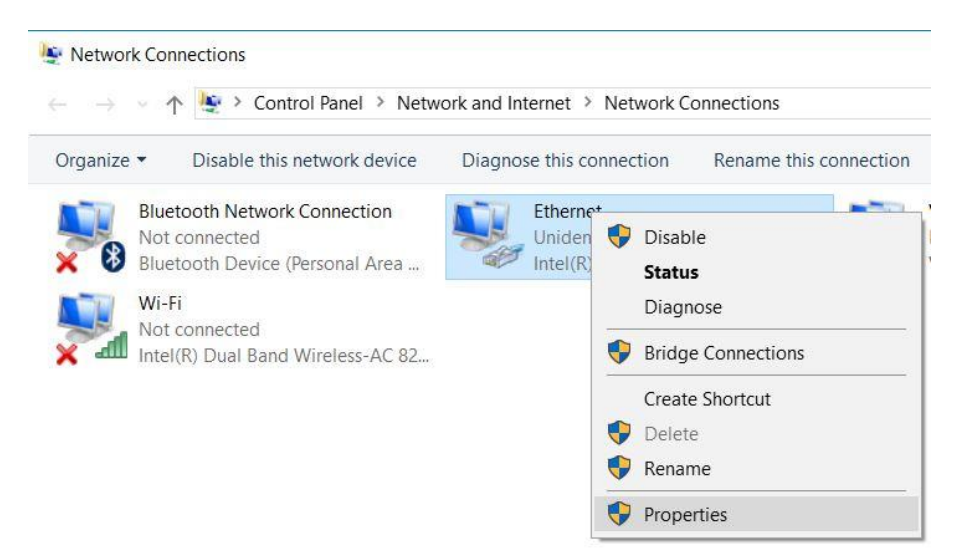

 Ahora seleccione las 
 "Properties" (Propiedades) del 
 "Internet Protocol Version 4 (TCP/IPv4)".

| Straining Straining                                                                  |                                                                        |                                   |     |
|--------------------------------------------------------------------------------------|------------------------------------------------------------------------|-----------------------------------|-----|
| Connect using:                                                                       |                                                                        |                                   |     |
| Intel(R) Ethemet                                                                     | Connection (4) 1219-L                                                  | M                                 |     |
|                                                                                      |                                                                        | Configure                         | ə   |
| This connection uses the                                                             | ne following items:                                                    | 197                               |     |
| VMware Bridg                                                                         | e Protocol                                                             |                                   | ^   |
| 🗹 🏆 File and Printe                                                                  | r Sharing for Microsoft                                                | Networks                          |     |
| QoS Packet S                                                                         | cheduler                                                               |                                   |     |
| Internet Protoc                                                                      | col Version 4 (TCP/IP)                                                 | (4)                               |     |
| Microsoft Netv                                                                       | vork Adapter Multiplex                                                 | or Protocol                       |     |
| PROFINET IO                                                                          | protocol (DCP/LLDP                                                     | )                                 |     |
| Microsoft LLD                                                                        | P Protocol Driver                                                      |                                   | . * |
|                                                                                      |                                                                        |                                   | /   |
| Install                                                                              | Uninstall                                                              | Propertie                         | s   |
| IT FOR GHT                                                                           |                                                                        |                                   |     |
| Description                                                                          |                                                                        |                                   |     |
| Description<br>Transmission Control                                                  | Protocol/Internet Pro                                                  | tocol. The defau                  | ilt |
| Description<br>Transmission Control<br>wide area network p                           | Protocol/Internet Pro<br>rotocol that provides c                       | tocol. The defau                  | ilt |
| Description<br>Transmission Control<br>wide area network pi<br>across diverse interc | Protocol/Internet Pro<br>rotocol that provides c<br>onnected networks. | tocol. The defau<br>communication | it  |

Puede utilizar, por ejemplo, la siguiente dirección IP ® IP address: 192.168.0.99 e introducir la siguiente máscara de subred ® Subnet mask 255.255.255.0. A continuación, aplique los ajustes. (® "OK")

| omatically<br>to ask you | if you<br>ur net                                                                                                    | work                                                                                                    | work s<br>admini                                                                                                | upports<br>strator                                                                                                   |
|--------------------------|----------------------------------------------------------------------------------------------------|----------------------------------------------------------------------------------------------------|----------------------------------------------------------------------------------------------------|----------------------------------------------------------------------------------------------------|
| ally                     |                                                                                                    |                                                                                                    |                                                                                                    |                                                                                                    |
|                          |                                                                                                    |                                                                                                    |                                                                                                    |                                                                                                    |
| 192 .                    | 168                                                                                                    | . 0                                                                                                    | . <mark>9</mark> 9                                                                                              |                                                                                                    |
| 255 .                    | 255                                                                                                    | . 255                                                                                                    | . 0                                                                                                    |                                                                                                    |
|                          |                                                                                                    |                                                                                                    |                                                                                                    | ]                                                                                                    |
| omatically               |                                                                                                    |                                                                                                    |                                                                                                    |                                                                                                    |
| ddresses:                |                                                                                                    |                                                                                                    |                                                                                                    |                                                                                                    |
|                          | 9311 - 3                                                                                                    |                                                                                                    |                                                                                                    | ]                                                                                                    |
|                          | 0. 1                                                                                                    | •                                                                                                    | e                                                                                                    |                                                                                                    |
|                          |                                                                                                    |                                                                                                    | Adva                                                                                                    | nced                                                                                                    |
|                          | ally          192.         255.         .         .         .         .         .         .         .         .         .         .         .         .         .         .         .         .         .         .         .         .         .         .         .         .         .         .         .         .         .         .         .         .         .         .         .         .         .         .         .         .         .         .         .         .         .         .         .         .         .         .         .         .         .         . <tr< td=""><td>ally          192 . 168         255 . 255         .         omatically         idresses:         .         .</td><td>ally           192,168,0           255,255,255           .           omatically           idresses:           .</td><td>ally           192.168.0.99           255.255.255.0              omatically           idresses:                 Adva</td></tr<> | ally          192 . 168         255 . 255         .         omatically         idresses:         .         . | ally           192,168,0           255,255,255           .           omatically           idresses:           . | ally           192.168.0.99           255.255.255.0              omatically           idresses:                 Adva |

#### 4.3.3 Ajuste de la dirección IP en la CPU

Antes de poder actualizar el firmware de la CPU, primero debe ajustar correctamente la dirección IP de SIMATIC S7-1200 para que la programadora pueda acceder a la CPU vía TCP (comunicación IP). La dirección IP de SIMATIC S7-1200 se ajusta de la siguiente manera:

® Seleccione el "Totally Integrated Automation Portal" haciendo doble clic. (® TIA Portal V14)

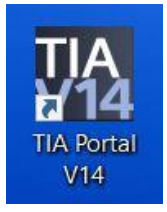

Ahora haga clic en 
 "Online & diagnostics" (Online y diagnóstico) y abra la 
 "Project view"
 (Vista del proyecto).

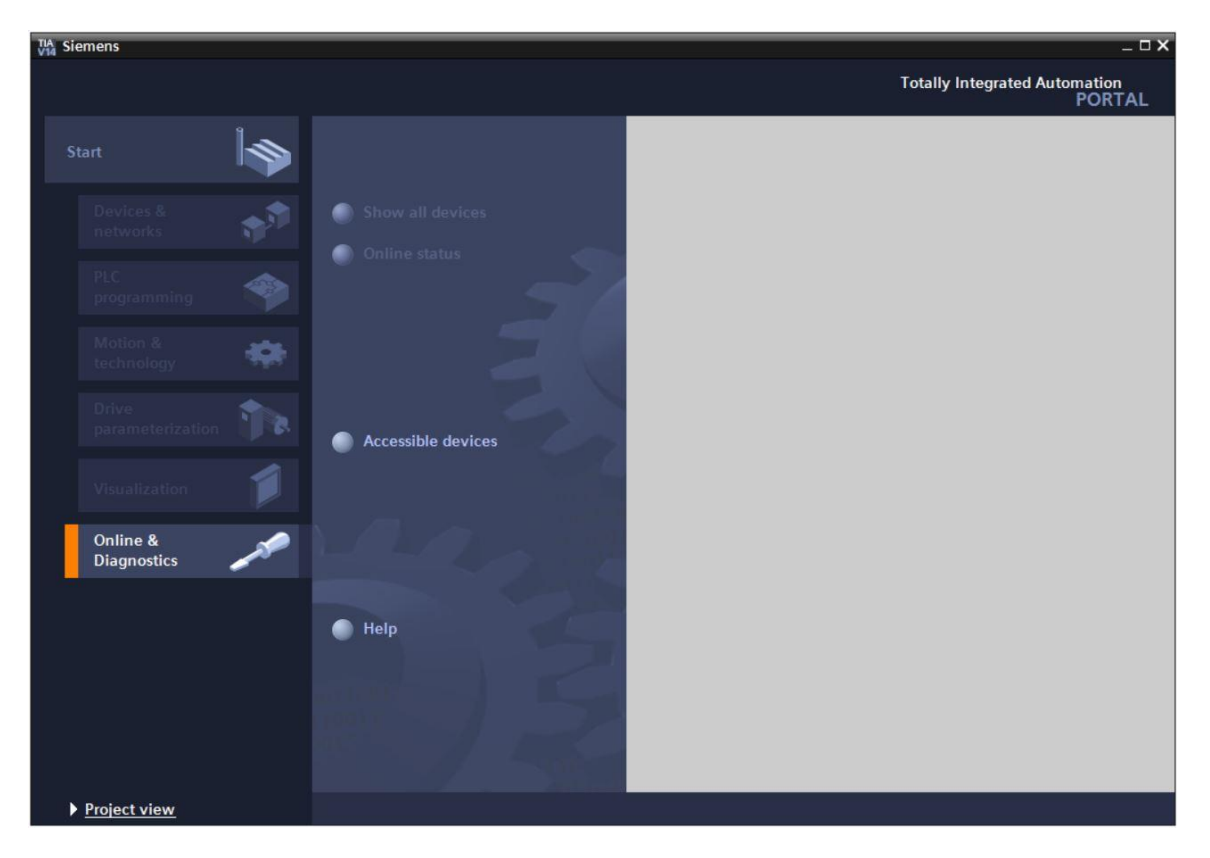

® En el árbol del proyecto, en ® "Online access" (Acceso online), seleccione la tarjeta de red que se ha ajustado previamente. Al hacer clic en ® "Update accessible devices" (Actualizar dispositivos accesibles), verá la dirección IP (si ya se ha ajustado) o la dirección MAC (si aún no se ha asignado la dirección IP) del controlador SIMATIC S7-1200 conectado. A continuación, seleccione ® "Online & diagnostics" (Online y diagnóstico).

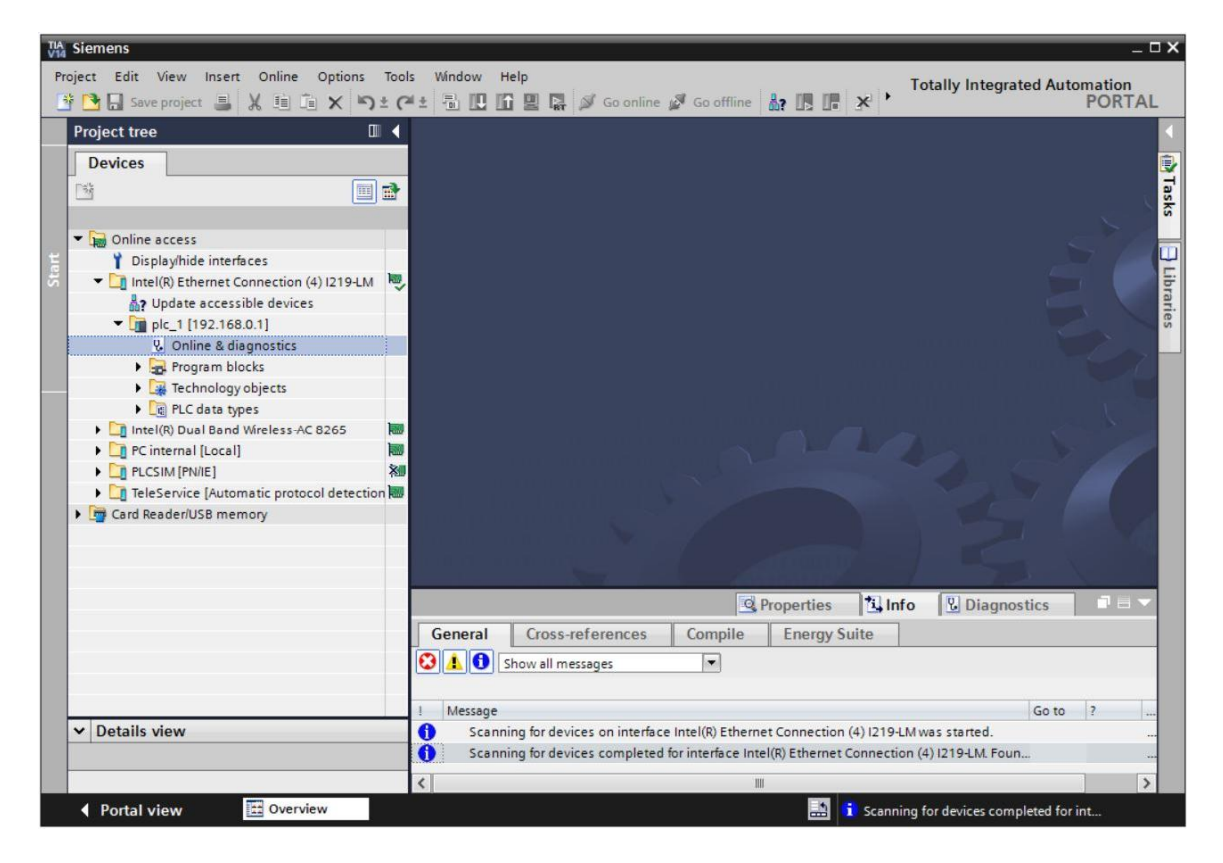

En ® "Functions" (Funciones) encontrará la opción ® "Assign IP address" (Asignar dirección IP). Introduzca aquí, por ejemplo, la siguiente dirección IP: ® IP address (Dirección IP): 192.168.0.1 ® Subnet mask (Máscara de subred) 255.255.255.0. Después haga clic en ® "Assign IP address" (Asignar dirección IP) y se asignará esta nueva dirección a SIMATIC S7-1200.

| Content of the second second s | ls Window Help                                                                                                    |                                                                                                    |
|----------------------------------------------------------------------------------------------------|----------------------------------------------------------------------------------------------------|----------------------------------------------------------------------------------------------------|
| 📑 🔁 🖬 Save project 📕 🐰 🏥 🛍 🗙 ත ± 🖓                                                                                                    | *± 🗟 🛄 🖬 🖳 🖉 Goo                                                                                                    | nline 🖉 Go offline 🛔 🖪 🕼 🗶 🖃 🛄 🔭 PORTAL                                                                                                    |
| Project tree 🛛 🖉 🗸                                                                                                    | access + Intel(R) Ethernet                                                                                                    | Connection (4)  219-LM 🔸 pic_1 [192.168.0.1] 🔸 PLC_1 [192.168.0.1] 👘 🚊 🛋 🗮 🔨                                                                                                    |
| Devices                                                                                                    | Diagnostics Functions Assign IP address Set time Firmware update Assign PROFINET device na Reset to factory settings General Cross-reference Show all messages | Acsign IP address Acsign IP address to the device<br>Assign IP address to the device<br>Devices connected to an enterprise network or directly to the internet must be approved address and by bus of firewalls and network segme<br>For more information about industrial security, please visit<br>http://www.siemens.com/industrialsecurity<br>MAC address: 28 -63 -36 -88 -FF -DA Accessible devices<br>IP address: 192 . 168 . 0 . 1<br>Subnet mask: 255 . 255 . 0<br>Use router<br>Router address: 0 . 0 . 0<br>Assign IP address<br>Assign a device address to the module<br>Compile Energy Suite |
| ✓ Details view                                                                                                    | Message<br>Scanning for devices comp                                                                                                    | Go to ? Date<br>leted for interface Intel(R) Ethernet Connection (4) I219-LM. Foun 5/15/2017                                                                                                    |
|                                                                                                    | <                                                                                                    |                                                                                                    |
| Portal view     Overview     Overview                                                                                                    | nline & dia                                                                                                    | Scanning for devices completed for int                                                                                                    |

® Si se produce un error al asignar la dirección IP, se muestra un aviso en la ventana ® "Info"
 ® "General".

|            |                           |              |        | Q Prop  | erties | i, Info   | <b>B</b> Diagnostics |   |
|------------|---------------------------|--------------|--------|---------|--------|-----------|----------------------|---|
| General    | Cross-references          | Compile      | Energy | / Suite |        |           | -                    |   |
|            | show all messages         |              |        |         |        |           |                      |   |
| ! Message  |                           |              |        | Go to   | ?      | Date      | Time                 |   |
| 🔇 🔻 The IP | address could not be assi | gned.        |        |         | ?      | 5/15/2017 | 12:14:00 PM          | ^ |
| 😧 The      | set command could not l   | be executed. |        |         |        | 5/15/2017 | 12:14:00 PM          |   |
|            |                           |              |        |         |        |           |                      | ~ |

#### 4.3.4 Restablecimiento de la configuración de fábrica de la CPU

® Si no ha podido asignarse la dirección IP, deberán borrarse los datos de programa de la CPU. Para hacerlo, se debe restablecer la configuración de fábrica de la CPU. Para restablecer la configuración de fábrica del controlador, seleccione la función ® "Reset to factory settings" (Restablecer configuración de fábrica) y seguidamente ® "Delete IP address" (Borrar dirección IP) y haga clic en ® "Reset".

| TA Siemens                                                                                                    |                                                                                                    |                                                                 |                                                                                                    | _ 🗆 X                            |
|----------------------------------------------------------------------------------------------------|----------------------------------------------------------------------------------------------------|-----------------------------------------------------------------|----------------------------------------------------------------------------------------------------|----------------------------------|
| Project Edit View Insert Online Options Tool                                                                                                    | ls Window Help<br>≝± 🗟 🛄 🔓 🖳 🙀 💋 Goon                                                                                                    | line 🖉 Go offline  🏦 🖪 🖪                                        | Totally Integrated Au                                                                                                    | tomation<br>PORTAL               |
| Project tree 🔲 🖣                                                                                                    | Intel(R) Ethernet Connecti                                                                                                    | on (4) I219-LM + plc_1 [192.168.0.1]                            | CPU common [192.168.0.1]                                                                                                    | _ # # X 4                        |
| Devices                                                                                                    |                                                                                                    |                                                                 |                                                                                                    | 8                                |
| Strength of the second second seco | Diagnostics     Functions     Assign IP address     Set time     Firmware update     Assign RROFINET device na     Reset to factory settings                                                                                                    | Reset to factory settings<br>IP address<br>PROFINET device name | : 192 . 168 . 0 . 1<br>: plc_1<br>Question IP address<br>Delete IP address<br>Reset<br>Reset                                              | Online tools 🖓 Tasks 🗍 Libraries |
|                                                                                                    | General     Cross-reference       Image: Cross-reference     Image: Cross-reference       Image: Cross-reference     Image: Cross-r | Compile Energy Suite                                            | Linfo Diagnostics                                                                                                    |                                  |
| Details view                                                                                                    | Message     Scanning for devices compl     Scanning for devices compl     The IP address could not be     The cat command could                                                                                                    | Go to ?<br>eted for interface Intel(R) Ether<br>assigned. ?     | Date         Time           5/15/2017         12:12:16 PM           5/15/2017         12:14:00 PM           5/15/2017         12:14:00 PM | <b>^</b>                         |
| Verview                                                                                                    | nline & dia                                                                                                    |                                                                 | i Scanning for devices completed for                                                                                                    | pr int                           |

® Confirme que realmente desea restablecer la configuración de fábrica haciendo clic en ® "Yes" (Sí).

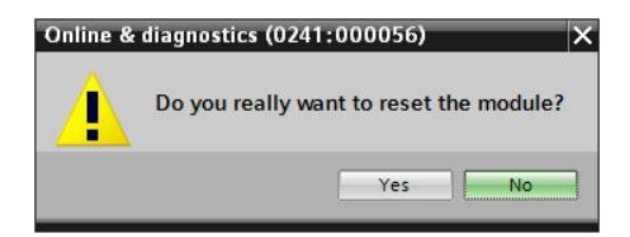

® Detenga la CPU si fuera necesario (® "Yes" (Sí)).

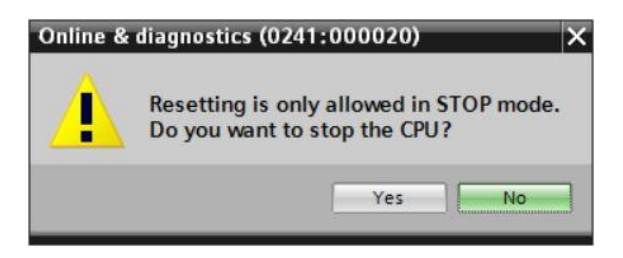

Ina vez que se ha restablecido la configuración de fábrica de la CPU, vuelva a hacer clic en
 "Update accesible devices" (Actualizar dispositivos accesibles) y ahora podrá ver la dirección MAC del SIMATIC S7-1200 conectado.

En ® "Online & diagnostics" (Online y diagnóstico) y, a continuación, en ® "Functions" (Funciones), seleccione la opción ® "Assign IP address" (Asignar dirección IP). Introduzca aquí, por ejemplo, la siguiente dirección IP: IP address: 192.168.0.1 Subnet mask (Máscara de subred) 255.255.255.0. Ahora haga clic en "Assign IP address" (Asignar dirección IP) y se asignará esta nueva dirección a SIMATIC S7-1200.

| Project tree                                                                                                    | 🕴 💁 🖬 Save project 🚇 🐰 🗓 🛍 🗶 沟 🛎                                                                                                    | 🕶 ± 🖪 🗓 🖬 🖳 🖬 🖉 Go online                                                                  | Bo offline 🔐 🏗 🗶 🖃 🛄 🔭                                                                                                    | AL |
|----------------------------------------------------------------------------------------------------|----------------------------------------------------------------------------------------------------|--------------------------------------------------------------------------------------------|----------------------------------------------------------------------------------------------------|----|
| Devices <ul> <li>Diagnostics</li> <li>General</li> <li>Functions</li> <li>Assign IP address</li> <li>Assign IP address to the device</li> </ul> Image: Diagnostics         Assign PROFINET device name           Image: Diagnostics         Assign PROFINET device name           Image: Diagnostics         Assign PROFINET device name           Image: Diagnostics         Assign PROFINET device name           Image: Diagnostics         Assign PROFINET device name           Image: Diagnostics         Assign PROFINET device name         Devices connected to an enterprise network or directly to the internet reformation about industrial security, please visit           Image: Diagnostics         Image: Diagnostics         Assign PROFINET device name           Image: Diagnostics         Image: Diagnostics         Image: Diagnostics           Image: Diagnostics         Image: Diagnostics         Image: Diagnostics           Image: Diagnostics         Image: Diagnostics         Image: Diagnostics           Image: Diagnostics         Image: Diagnostics         Image: Diagnostics           Image: Diagnostics         Image: Diagnostics         Image: Diagnostics           Image: Diagnostics         Image: Diagnostics         Image: Diagnostics           Image: Diagnostics         Image: Diagnostics         Imaget                                                                                                    | Project tree                                                                                                    | ((4) I219-LM ➤ Accessible devic                                                            | e [28-63-36-88-FF-DA] 🕨 Accessible device [28-63-36-88-FF-DA] 🛛 🗕 🖬 🗃                                                                                                    | ×  |
| Continue access Displayhide interfaces Displayhide interfaces Assign IP address Assign IP address Intel(R) Dual Band Wireless-AC 8265 Intel(R) Dual Band Wireless-AC 8265 Intel(R) Dual Band Wireless-AC 8265 Intel(R) Dual Band Wireless-AC 8265 Cord Reader/USB memory Intel(R) Dual Band Wireless-AC 8265 Intel(R) Dual Band Wireless-AC 8265 Intel(R) Dual Band Wireless- | Devices                                                                                                    |                                                                                            |                                                                                                    |    |
| General Cross-references Compile Energy Suite                                                                                                    | Continue access Continue access Continue access Continue access Continue accessible devices Continue accessible devices Continue acting anotics Continue acting anotics Continue acting acting | Diagnostics<br>General     Functions     Assign IP address     Assign PROFINET device name | Assign IP address<br>Assign IP address to the device<br>Devices connected to an enterprise network or directly to the internet must<br>protected against unauthorized access, e.g. by use of firewalls and network<br>for more information about industrial security, please visit<br>http://www.siemens.com/industrialsecurity<br>MMC.eddress: 28 -63 -36 -88 -FF -DA Accessible device<br>IP address: 192 . 168 . 0 . 1<br>Subnet mask: 255 . 255 . 0<br>Use router<br>Router address: 0 0 0 0 0<br>Assign IP address to the module<br>Assign a device address to the module | <  |
| General Cross-references Compile Energy Suite                                                                                                    |                                                                                                    |                                                                                            | Properties     Info     Diagnostics                                                                                                    | -  |
| ✓ Details view                                                                                                    | ✓ Details view                                                                                                    | General Cross-references                                                                   | Compile Energy Suite                                                                                                    |    |
| ! Message Go to ? Date Time                                                                                                    |                                                                                                    | ! Message                                                                                  | Go to ? Date Time                                                                                                    |    |

® En la ventana ® "Info" ® "General", se muestra un aviso sobre la correcta transferencia de los parámetros.

|                                                              |                   |         |       | Q Prop  | oerties | 🗓 Info    | <b>B</b> Diagnostics |   |
|--------------------------------------------------------------|-------------------|---------|-------|---------|---------|-----------|----------------------|---|
| General                                                      | Cross-references  | Compile | Energ | y Suite |         |           |                      |   |
|                                                              | Show all messages | •       |       |         |         |           |                      |   |
| 1 Message                                                    |                   |         |       | Go to   | ?       | Date      | Time                 |   |
| Scanning for devices completed for interface Intel(R) Ether. |                   |         |       |         |         | 5/15/2017 | 12:19:48 PM          | ^ |
| The parameters were transferred successfully.                |                   |         |       |         |         | 5/15/2017 | 12:24:56 PM          |   |
|                                                              |                   |         |       |         |         |           |                      | ~ |

## 4.3.5 Descarga de la actualización de firmware de la página de soporte de SIEMENS

Se pueden descargar gratuitamente las actualizaciones de firmware en la página de Industry Online Support de SIEMENS AG.

- ® Abra un navegador de Internet de su elección e introduzca la dirección
  - ® support.automation.siemens.com

| 🖬 Start X +  |               | ×          | + |                                           | - |  | × |   |
|--------------|---------------|------------|---|-------------------------------------------|---|--|---|---|
| $\leftarrow$ | $\rightarrow$ | $\bigcirc$ | Q | Search or enter web address               |   |  | ٩ |   |
|              |               |            |   |                                           |   |  |   | ^ |
|              |               |            |   | support.automation.siemens.com web search |   |  |   |   |
|              |               |            |   |                                           |   |  |   |   |

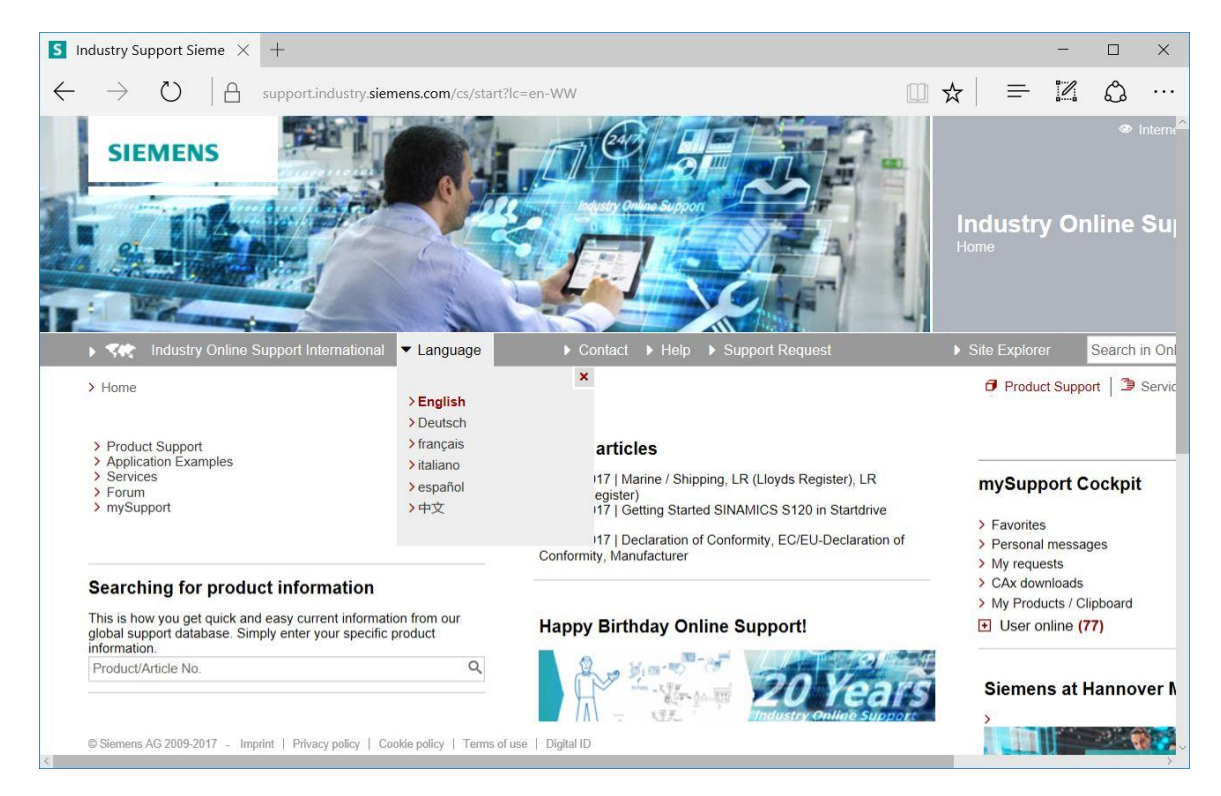

® Seleccione el idioma preferente en ® "Language" (Idioma).

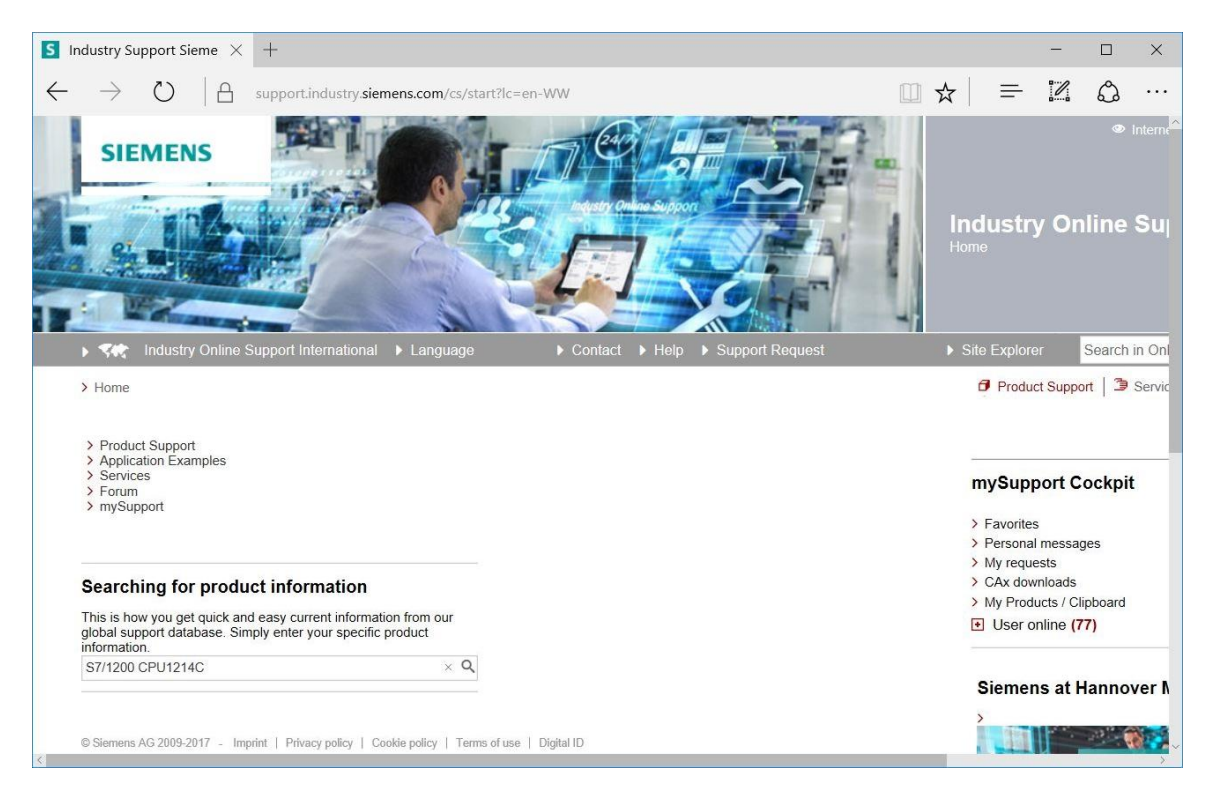

® En "Filter criteria for entries" (Criterios de filtro para artículos), seleccione "Entry type" (Tipo de artículo) ® "Download" (Descarga) y a continuación haga clic en el artículo seleccionable que contenga las actualizaciones de firmware para la CPU.

| →       O       A support industry siemens.com/cs/products?search=S7%2F1200%20CPU1214C&dtp=Download:       □       ★       ■       ■       ■       ■       ■       ■       ■       ■       ■       ■       ■       ■       ■       ■       ■       ■       ■       ■       ■       ■       ■       ■       ■       ■       ■       ■       ■       ■       ■       ■       ■       ■       ■       ■       ■       ■       ■       ■       ■       ■       ■       ■       ■       ■       ■       ■       ■       ■       ■       ■       ■       ■       ■       ■       ■       ■       ■       ■       ■       ■       ■       ■       ■       ■       ■       ■       ■       ■       ■       ■       ■       ■       ■       ■       ■       ■       ■       ■       ■       ■       ■       ■       ■       ■       ■       ■       ■       ■       ■       ■       ■       ■       ■       ■       ■       ■       ■       ■       ■       ■       ■       ■       ■       ■       ■       ■       ■       ■       ■                                                                                                    |           |
|----------------------------------------------------------------------------------------------------|-----------|
| SIEMENS       Industry Online Support International       Language       Contact       Help       Support       Product Support         > More       > Product Support       Product Support       Product Support       Product Support         > Home       > Product Support       Product Support       Product Support         Filter criteria for entries       Product Cup Products       Product Support       Product Support         All       Str/1200 CPU1214C       Product       Product Support         All       Str/1200 CPU1214C       Product       Product Support         All       Str/1200 CPU1214C       Product       Product Support         All       Str/1200 CPU1214C       Product Support       Product Support         All       Str/1200 CPU1214C       Product Support       Product Support         Search product       Entries per page: 20 50 100       Str/1200 CPU1214C       Product Support Coll         Actions       Relevance       Product Support Suppor                                                                                                    | ٩         |
| > <i>Industry Online Support International &gt; Language       &gt; Contact &gt; Help &gt; Support Request       &gt; Site Explorer         &gt; Home &gt; Product Support       Image: Product Support       Image: Product Support       Image: Product Support         Filter criteria for entries       Image: Product Solution       Image: Product Solution       Image: Product Solution       Image: Product Solution         All       Image: S7/1200 CPU1214C       Image: Product Solution       Image: Product Solution</i>                                                                                                    | »<br>nlin |
| > Home > Product Support.       Image: Product Support.         Filter criteria for entries       Image: Product Support.         Image: Product Support.       Image: Product Support.         All Product Support.       Image: Product Support.         All Image: Product Support.       Image: Product Support.         Product All Image: Product Support.       Image: Product Support.         All Image: Product Support.       Image: Product Support.         All Image: Product Support.       Image: Product Support.         All Image: Product Support.       Image: Product Support.         Search product       Image: Product Support.         Image: Product Support.       Image: Product Support.         Image: Product Support.       Image: Product Support.         Image: Product Support.       Image: Product Support.         Image: Product Support.       Image: Product Support.         Image: Product Support.       Image: Product Support.         Image: Product Support.       Image: Product Support.         Image: Product Support.       Image: Product Support.         Image: Product Support.       Image: Product Support.         Image: Product Support.       Image: Product Support.         Image: Product Support.       Image: Product Support.         Image: Product Support.       Image: Produc                                                                                                    | Searc     |
| Filter criteria for entries            ● All Products ○ My Products             ▲ Product tree          All         ● Download (20)             → Search product             → Search product             → Actions             → Actions             → Actions             → Download Firmware update for CPU 1214C, AC/DC/RELAIS, 14DI/10DO/2AI             → Download Firmware update for CPU 1214C, AC/DC/RELAIS, 14DI/10DO/2AI             → Download Firmware update for CPU 1214C, AC/DC/RELAIS, 14DI/10DO/2AI             → Download Firmware update for CPU 1214C, AC/DC/RELAIS, 14DI/10DO/2AI             → Download Firmware update for CPU 1214C, AC/DC/RELAIS, 14DI/10DO/2AI             → Download Firmware update for CPU 1214C, AC/DC/RELAIS, 14DI/10DO/2AI             → Download Firmware update for CPU 1214C, AC/DC/RELAIS, 14DI/10DO/2AI             → Download Firmware update for CPU 1214C, AC/DC/RELAIS, 14DI/10DO/2AI             → Download Firmware update for CPU 1214C, DC/DC/RELAIS, 14DI/10DO/2AI             → Download Firmware update for CPU 1214C, DC/DC/RELAIS, 14DI/10DO/2AI             → Download Firmware update for CPU 1214C, DC/DC/RELAIS, 14DI/10DO/2AI                                                                                                    | port 1    |
|                                                                                                    |           |
| All Floadels (inty Floadels     All      S7/1200 CPU1214C     All     Product tree     All     All     Common CPU1214C     Entry type     Date     Download (20)     ▼    From     To     Search product     Common CPU1214C <sup>*</sup> and 'Download'     Entries per page: 20   50   100                                                                                                    |           |
| ▲ Product tree       ▲II       ▼ 57/1200 CPU1214C       ▲ ★       ▲ ★       ▲ ★       ▲ ★       ▲ ★       ▲ ★       ▲ ★       ▲ ★       ▲ ★       ▲ ★       ▲ ★       ▲ ★       ▲ ★       ▲ ★       ▲ ★       ▲ ▲       ▲ ▲       ▲ ▲       ▲ ▲       ▲ ▲       ▲ ▲       ▲ ▲       ▲ ▲       ▲ ▲       ▲ ▲       ▲ ▲       ▲ ▲       ▲ ▲       ▲ ▲       ▲ ▲       ▲ ▲       ▲ ▲       ▲ ▲       ▲ ▲       ▲ ▲       ▲ ▲       ▲ ▲       ▲ ▲       ▲ ▲       ▲ ▲       ▲ ▲       ▲ ▲       ▲ ▲       ▲ ▲       ▲ ▲       ▲ ▲       ▲ ▲       ▲ ▲       ▲ ▲       ▲ ▲       ▲ ▲       ▲ ▲       ▲ ▲       ▲ ▲       ▲ ▲       ▲ ▲       ▲ ▲       ▲ ▲       ▲ ▲       ▲ ▲       ▲ ▲       ▲ ▲       ▲ ▲       ▲ ▲       ▲ ▲       ▲ ▲       ▲ ▲       ▲ ▲       ▲ ▲       ▲ ▲       ▲ ▲       ▲ ▲       ▲ ▲       ▲ ▲       ▲ ▲       ▲ ▲       ▲ ▲       ▲ ▲       ▲       ▲       ▲ ▲       ▲ ▲       ▲ ▲       ▲ ▲       ▲ ▲       ▲ ▲       ▲ ▲       ▲ ▲       ▲ ▲       ▲ ▲       ▲ ▲       ▲ ▲       ▲ ▲       ▲ ▲       ▲ ▲       ▲ ▲       ▲       ▲       ▲       ▲       ▲       ▲       ▲                                                                                                    |           |
| All       S/7/200 CPU1214C       Q ▲         Product       Entry type       Date         All       Q       Download (20)       ▼ ★         > Search product       Download (20)       ▼ ★       To         20 Entries Filtered by 'S7/1200 CPU1214C' and 'Download'       Entries per page: 20 50 100       ≪ < 1 >> >>         ● Actions       Relevance       mySupport Ce         ○ Pownload Firmware update for CPU 1214C, AC/DC/RELAIS, 14DI/10D0/2AI       04/05/2017       > Favorites         ○ Verview of article numbers and firmware versions of the CPU 1214C, AC/DC/RELAIS, 14DI/10D0/2AI       04/05/2017       > Favorites         For products: 6ES7214-1BG40-0XB0, 6AG1214-1BG40-4XB0, > All products       > Download Firmware update for CPU 1214C, DC/DC/RELAIS, 14DI/10D0/2AI       04/05/2017         > Download Firmware update for CPU 1214C, DC/DC/RELAIS, 14DI/10D0/2AI       04/05/2017       > My Preducts > CAx downloads                                                                                                    |           |
| Product       Entry type       Date         All                                                                                                    |           |
| All       Q       Download (20)       ▼       From       To         > Search product       Prom       To       To         20 Entries       Filtered by '\$7/1200 CPU1214C' and 'Download'       (< 1 ) ) >       To         Entries       Entries per page: 20   50   100         «   < 1   >   >       To         Actions       Relevance       mySupport Co         Overview of article numbers and firmware versions of the CPU 1214C, AC/DC/RELAIS, 14DI/10D0/2AI       04/05/2017       > Favorites         Overview of article numbers and firmware versions of the CPU 1214C, AC/DC/RELAIS, IADI/10D0/2AI       04/05/2017       > Personal message         For products:       6ES7214-1BG40-0XB0, 6AG1214-1BG40-4XB0, > All products       > CAx downloads       > My requests         > Download Firmware update for CPU 1214C, DC/DC/RELAIS, 14DI/10D0/2AI       04/05/2017       > My Products / Cli                                                                                                    |           |
| > Search product  20 Entries Filtered by '\$7/1200 CPU1214C' and 'Download' Entries per page: 20   50   100                                                                                                    |           |
| 20 Entries Filtered by '\$7/1200 CPU1214C' and 'Download'<br>Entries per page: 20   50   100                                                                                                    |           |
| 20 Entries Filtered by '\$7/1200 CPU1214C' and 'Download'         Entries per page: 20   50   100         «   < 1   >   »         Actions       Relevance         > Download Firmware update for CPU 1214C, AC/DC/RELAIS, 14DI/10D0/2AI       04/05/2017         Overview of article numbers and firmware versions of the CPU 1214C, AC/DC/RELAIS, 14DI/10D0/2AI.       04/05/2017         For products: 6ES7214-1BG40-0XB0, 6AG1214-1BG40-4XB0, > All products       > My requests         > Download Firmware update for CPU 1214C, DC/DC/RELAIS, 14DI/10D0/2AI       04/05/2017                                                                                                    | Save filt |
| 20 Entries Filtered by 'S7/1200 CPU1214C' and 'Download'         Entries per page: 20   50   100         «   < 1   >   »         Actions       Relevance         Download Firmware update for CPU 1214C, AC/DC/RELAIS, 14DI/10DO/2AI       04/05/2017         Overview of article numbers and firmware versions of the CPU 1214C, AC/DC/RELAIS, 14DI/10DO/2AI.       04/05/2017         For products: 6ES7214.1BG40-0XB0, 6AG1214-1BG40-4XB0, ≯ All products       > My requests         > Download Firmware update for CPU 1214C, DC/DC/RELAIS, 14DI/10DO/2AI       04/05/2017                                                                                                    |           |
| Entries per page: 20   50   100         ≪   < 1   >   ≫         Actions       Relevance       mySupport Cr         Download Firmware update for CPU 1214C, AC/DC/RELAIS, 14DI/10D0/2AI       04/05/2017       > Favorites         Overview of article numbers and firmware versions of the CPU 1214C, AC/DC/RELAIS, 14DI/10D0/2AI.       04/05/2017       > Favorites         For products: 6ES7214-1BG40-0XB0, 6AG1214-1BG40-4XB0, > All products       > Download Firmware update for CPU 1214C, DC/DC/RELAIS, 14DI/10D0/2AI       04/05/2017         > Download Firmware update for CPU 1214C, DC/DC/RELAIS, 14DI/10D0/2AI       04/05/2017       > CAx downloads                                                                                                    |           |
| Image: Second second secon |           |
| > Download       Firmware update for CPU 1214C, AC/DC/RELAIS, 14DI/10D0/2AI       04/05/2017       > Favorites         Overview of article numbers and firmware versions of the CPU 1214C, AC/DC/RELAIS, 14DI/10D0/2AI       10: 107540156       > Personal messag         For products: 6ES7214-1BG40-0XB0, 6AG1214-1BG40-4XB0,+AII products       > CAx downloads       > CAx downloads         > Download       Firmware update for CPU 1214C, DC/DC/RELAIS, 14DI/10D0/2AI       04/05/2017       > My Products / Cit                                                                                                    | Cock      |
| Overview of article numbers and firmware versions of the CPU 1214C, AC/DC/RELAIS, 14DI/10D0/2AI:                                                                                                    |           |
| For products: 6ES7214-1BG40-0XB0, 6AG1214-1BG40-4XB0, + All products         > CAx downloads           > Download         Firmware update for CPU 1214C, DC/DC/RELAIS, 14DI/10D0/2AI         04/05/2017                                                                                                    | ages      |
| Download Firmware update for CPU 1214C, DC/DC/RELAIS, 14DI/10DO/2AI 04/05/2017                                                                                                    | j.        |
|                                                                                                    | lipboar   |
| User online (5)                                                                                                    | 56)       |

® En la ventana siguiente se muestran distintas actualizaciones. Seleccione la opción recomendada para la actualización.

| S Fir        | rmware u            | pdate fo                 | or CP 🗙                     | +                                               |                                                                                                    |                                                                                                    |                  | — |   | ×      |
|--------------|---------------------|--------------------------|-----------------------------|-------------------------------------------------|----------------------------------------------------------------------------------------------------|----------------------------------------------------------------------------------------------------|------------------|---|---|--------|
| $\leftarrow$ | $\rightarrow$       | Ü                        | 8                           | support.industry. <b>s</b> i                    | emens.com/cs/document/10753!                                                                                                    | □ ☆                                                                                                    | =                |   | ٩ |        |
|              | be unat<br>to the C | ble to chai<br>CPU to be | nge the ope<br>able to cha  | erating mode of the CP<br>ange the CPU to RUN r | U to RUN mode. If this situation happens<br>node.                                                                                                    | s, you must cycle p                                                                                                    | ower             |   |   | ^      |
|              | Note: Th            | e software               | e numbers a<br>e is subject | to export restrictions, a                       | a download is only available to registered                                                                                                    | d users.                                                                                                    |                  |   |   |        |
|              | Article             | number                   |                             | Firmware<br>version                             | Update with                                                                                                    |                                                                                                    |                  |   |   |        |
|              | 61                  | ES7214-1                 | AG40-0XB                    | <b>V4.2.1</b>                                   | Third-party software - Licensing te<br>information<br>You can find the copyright informatio<br>software contained in this product, prisoftware, as well as applicable license<br>third-party software in the Readme_C<br>Special information for resellers<br>The information and the license term<br>Readme_OSS_V421 file must be pa<br>purchasing party to avoid license infor<br>reseller or purchasing party. | erms and copyrigit<br>on for third-party<br>articularly open soi<br>sing terms of such<br>DSS_V421 file.<br>The<br>ssed on to the<br>seed on to the<br>ringements by the<br>49,8 KB) | ht<br>urce<br>3) |   |   |        |
|              |                     |                          |                             | V4.2.0                                          | Backup only:<br>see description Update V4.2.0<br>Br CE 6ES7214-1AG40-0XB0_V0                                                                                                    | 4.02.00.zip (9,1 Mi                                                                                                    | 3)               |   |   |        |
|              |                     |                          |                             | V4.1.3                                          | Backup only:<br>see description Update V4.1.3                                                                                                    | 14.01.03.zip (9,3 Mi                                                                                                    | 3)               |   |   |        |
| <            | © Siemens           | AG 2009-2                | 2017 - Imp                  | print   Privacy policy                          | Cookie policy   Terms of use   Digital ID                                                                                                    |                                                                                                    |                  |   |   | ~<br>~ |

® En la ventana siguiente debe registrarse si todavía no está registrado. (® "Yes, I would like to register now" (Sí, deseo registrarme ahora)) o, si ya lo está, inicie sesión con su "Login" (Nombre de usuario) y "Password" (Contraseña). (® "Login" (Iniciar sesión))

| Are you al        | ready registered?                             | First time here?                                                                                                    |
|-------------------|-----------------------------------------------|----------------------------------------------------------------------------------------------------|
| Login<br>Password | XXXXX                                         | Register now to use the full range of functionality of the<br>Internet appearance of Siemens. For each of the<br>different applications only one registration is required!<br>> Yes, I would like to register now |
| Please note       | Channe passwords at regular intervals to rais | se the protection from data theft                                                                                                    |

- Para registrarse, introduzca los datos necesarios, seleccione la opción "Download of export restricted software" (Descarga de software con limitación de exportación) y luego guarde el registro.
  - (® 📝 ® "Save" (Guardar))

| $ ightarrow$ $O$ $ $ $\Box$                                                                                                    | support.industry. <b>siemens.com</b> /cs/signup?lc=en | -US [ | □ ☆                         | = 1     | 6  | ථ |
|----------------------------------------------------------------------------------------------------|-------------------------------------------------------|-------|-----------------------------|---------|----|---|
| SIEMENS                                                                                                    |                                                       | Ten - |                             | 3/-     | 7. | - |
|                                                                                                    |                                                       |       | Å                           |         |    |   |
|                                                                                                    |                                                       |       | Support                     | Poquest |    |   |
| Industry Online Supplementation                                                                                                    | port United States                                    |       | <ul> <li>Support</li> </ul> | Request |    |   |
| Home > Register                                                                                                    | port United States                                    |       | V Support                   | Request |    |   |
| Home > Register  User data                                                                                                    | port United States                                    |       | • Support                   | Request |    |   |
| <ul> <li>Home &gt; Register</li> <li>User data</li> <li>General access d</li> </ul>                                                                                                    | Completion                                            |       | • Support                   | Request |    |   |
| Home > Register User data General access d Title *                                                                                                    | Completion                                            |       | V Support                   | Request |    |   |
| <ul> <li>Home &gt; Register</li> <li>User data</li> <li>General access d<br/>Title *</li> <li>Last Name *</li> </ul>                                                                         | Completion                                            |       | V Support                   | Request |    |   |
| <ul> <li>Home &gt; Register</li> <li>User data</li> <li>General access d</li> <li>Title *</li> <li>Last Name *</li> <li>First Name *</li> </ul>                                              | Completion lata OMr. OMrs/Ms                          |       | V Support                   | Request |    |   |
| <ul> <li>Home &gt; Register</li> <li>Home &gt; Register</li> <li>User data</li> <li>General access d</li> <li>Title *</li> <li>Last Name *</li> <li>First Name *</li> <li>Login *</li> </ul> | Completion lata OMr. OMrs/Ms                          |       | V Support                   | Request |    |   |

#### Download of export restricted software

Access authorization for the download of export-restricted software Software that is subject to export restrictions may not be made generally accessible. Access authorization to export-restricted software may only be granted to selected, registered users.

Ves, I would like to register for access to export-restricted software

\* Mandatory field

Save

R Ahora vuelva a la página de inicio de sesión. Después de iniciar sesión, acepte el procedimiento para el software con limitación de exportación. (R I agree (Acepto) R "Next" (Siguiente))

| S Firmware-Update für CPU 1 S automation.siemens.cor × +                                                                                                    | -                                 |                         | ×     |
|----------------------------------------------------------------------------------------------------|-----------------------------------|-------------------------|-------|
| $\leftarrow$ $\rightarrow$ $\circlearrowright$ $ $ $\triangle$ automation.siemens.com/des/checkdownload.aspx?attachmentID=9165: $\square$ $\bigstar$ $ $ $\equiv$                                           |                                   | ٩                       |       |
| SIEMENS<br>Downloar<br>restricted                                                                                                    | ichael Dzia<br>d of e:<br>d softv | ⊪as >⊔<br>xport<br>ware | ogout |
| Industry Support                                                                                                    |                                   |                         |       |
| <b>Note:</b><br>The download files under export restrictions are stored on a server in Germany. Therefore, we transmit your request to a German server The authorization process is governed by German law. |                                   |                         |       |
| © Signeds AG 2002 2014. Corporate information   Private policy   Terms of use                                                                                                    |                                   |                         |       |
| https://www.automation.siemens.com/des/checkdownload.aspx?attachmentID=916535⟨                                                                                                    |                                   |                         |       |

Introduzca los datos necesarios para "download recipient" (destinatario de descarga) y "final recipient" (destinatario final).

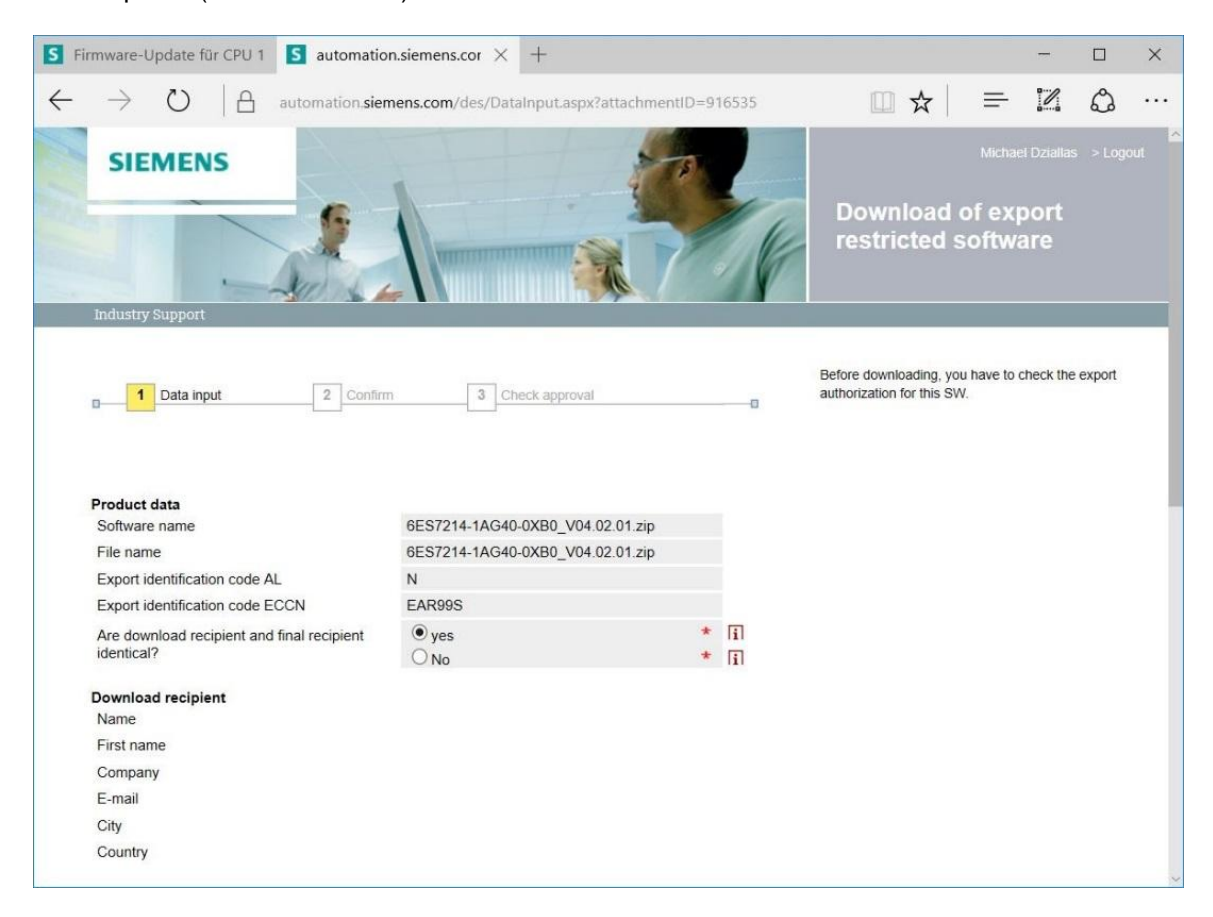

Uso libre para centros de formación e I+D. © Siemens AG 2018. Todos los derechos reservados. SCE\_ES\_011-001 Firmware-Update für S7-1200\_R1709.docx ® Introduzca los datos solicitados de uso del software. (® "Next" (Siguiente))

| rmware-Update für CPU 1                                                                                                    | <b>S</b> automation.siemens.cor $\times$ +                    |                          |      |   |   |   |   | > |
|----------------------------------------------------------------------------------------------------|---------------------------------------------------------------|--------------------------|------|---|---|---|---|---|
| $ ightarrow$ $ m egin{array}{ccc}  ightarrow  ightarrow  ightarr$ | automation.siemens.com/des/DataInpu                           | ut.aspx?attachmentID=916 | 5535 | ☆ | = | 1 | Ô | • |
| Final recipient                                                                                                    |                                                               |                          |      |   |   |   |   |   |
| Name                                                                                                    |                                                               |                          |      |   |   |   |   |   |
| Company                                                                                                    |                                                               |                          |      |   |   |   |   |   |
| Department                                                                                                    |                                                               |                          |      |   |   |   |   |   |
| Street                                                                                                    |                                                               |                          |      |   |   |   |   |   |
| ZIP codo                                                                                                    |                                                               |                          |      |   |   |   |   |   |
| City                                                                                                    |                                                               |                          |      |   |   |   |   |   |
| Country                                                                                                    |                                                               |                          |      |   |   |   |   |   |
| Odulity                                                                                                    |                                                               |                          |      |   |   |   |   |   |
| Declaration for final user                                                                                                    | 1 1 1 1 1 1 1 1 1 1 1 1 1 1 1 1 1 1 1                         |                          |      |   |   |   |   |   |
| Do you or the end user of the                                                                                                    | e download operate in a military or arms re                   | elated area?             |      |   |   |   |   |   |
| ⊖ yes                                                                                                    |                                                               | *                        |      |   |   |   |   |   |
| Do you or the end user of the                                                                                                    | download operate in a nuclear area?                           |                          |      |   |   |   |   |   |
| ⊖ yes                                                                                                    | ● No                                                          | *                        |      |   |   |   |   |   |
| Is the download associated w technology or unmanned aeri                                                                                                    | vith Nuclear, Biological or Chemical Weap<br>ial vehicles?    | oons, launch vehicle     |      |   |   |   |   |   |
| Oyes                                                                                                    | • No                                                          | *                        |      |   |   |   |   |   |
| Is your company located in a transferred to a free zone or a                                                                                                    | free zone or a free warehouse respective<br>a free warehouse? | ely is the download      |      |   |   |   |   |   |
| Oyes                                                                                                    | • No                                                          | *                        |      |   |   |   |   |   |
| * Mandatory fields                                                                                                    |                                                               |                          |      |   |   |   |   |   |
| Cancel                                                                                                    | Next                                                          |                          |      |   |   |   |   |   |
| ounder                                                                                                    | HEAL                                                          |                          |      |   |   |   |   |   |
|                                                                                                    |                                                               |                          |      |   |   |   |   |   |
|                                                                                                    |                                                               |                          |      |   |   |   |   |   |
| © Siemens AG 2002-2014 - Corpora                                                                                                    | te information   Privacy policy   Terms of use                |                          |      |   |   |   |   |   |

® Confirme la veracidad de los datos introducidos y acepte las normas de exportación.

(® "Next" (Siguiente))

| -irmware-Update für                                                                                                    | r CPU 1                                                                                                    | S automation                                                                                                    | n.siemens.cor $	imes$                                                                                                    | +                                                                                                    |                                          |  |     |   |   | - |   | > |
|----------------------------------------------------------------------------------------------------|----------------------------------------------------------------------------------------------------|----------------------------------------------------------------------------------------------------|----------------------------------------------------------------------------------------------------|----------------------------------------------------------------------------------------------------|------------------------------------------|--|-----|---|---|---|---|---|
| ightarrow O                                                                                                    | A                                                                                                    | automation. <b>sien</b>                                                                                                    | nens.com/des/Dat                                                                                                    | aConfirm.aspx                                                                                                    |                                          |  | Ш 7 | 7 | = |   | ٩ |   |
| Declaration for fina                                                                                                    | nal user                                                                                                    |                                                                                                    |                                                                                                    |                                                                                                    |                                          |  |     |   |   |   |   |   |
| Do you or the end                                                                                                    | user of th                                                                                                    | e download opera                                                                                                    | te in a military or a                                                                                                    | rms related area?                                                                                                    |                                          |  |     |   |   |   |   |   |
| O yes                                                                                                    |                                                                                                    |                                                                                                    | No                                                                                                    |                                                                                                    |                                          |  |     |   |   |   |   |   |
| Do you or the end                                                                                                    | user of th                                                                                                    | e download opera                                                                                                    | ate in a nuclear area                                                                                                    | a?                                                                                                    |                                          |  |     |   |   |   |   |   |
| ◯ yes                                                                                                    |                                                                                                    |                                                                                                    | No                                                                                                    |                                                                                                    |                                          |  |     |   |   |   |   |   |
| Is the download as technology or unm                                                                                                    | ssociated                                                                                                    | vith Nuclear, Biolo<br>ial vehicles?                                                                                                    | ogical or Chemical                                                                                                    | Weapons, launch v                                                                                                    | vehicle                                  |  |     |   |   |   |   |   |
| O yes                                                                                                    |                                                                                                    |                                                                                                    | No                                                                                                    |                                                                                                    |                                          |  |     |   |   |   |   |   |
| Is your company lo<br>transferred to a fre                                                                                                    | ocated in a<br>ee zone or                                                                                                    | free zone or a fro<br>a free warehouse                                                                                                    | ee warehouse resp<br>?                                                                                                    | ectively is the dowr                                                                                                    | nload                                    |  |     |   |   |   |   |   |
|                                                                                                    |                                                                                                    |                                                                                                    |                                                                                                    |                                                                                                    |                                          |  |     |   |   |   |   |   |
| ⊖ yes                                                                                                    | m that my                                                                                                    | data is correct                                                                                                    | No and complete                                                                                                    |                                                                                                    |                                          |  |     |   |   |   |   |   |
| yes I herby confirm Download declarat I. If Recipient trat well as correspon                                                                                                    | rm that my<br>ation<br>ansfers go<br>nding doo                                                                                           | data is correct<br>ods (hardware a<br>umentation, reg                                                                                                    | No     No     And complete     and/ or software a     ardless of the mo                                                                                                    | and/ or technolog<br>ide of provision)                                                                                                    | iy as 🗠                                  |  |     |   |   |   |   |   |
| yes Ves Ves Ves Ves Ves Ves Ves Ves Ves V                                                                                                    | m that my<br>ation<br>ansfers go<br>nding doo<br>mens or w<br>ed by Sie                                                                  | data is correct<br>ods (hardware a<br>umentation, reg<br>orks and servic<br>mens to a third                                                                                                    | No     And complete and/ or software a lardless of the mo es (including all k party Recipient sl                                                                                                | and/ or technolog<br>ide of provision)<br>inds of technical                                                                                                    | y as                                     |  |     |   |   |   |   |   |
| yes<br>✓ I herby confirm<br>Download declarat<br>1. If Recipient tran<br>well as correspon<br>delivered by Siem<br>support) performe<br>applicable nationa                                                                                                    | m that my<br>ation<br>ansfers go<br>nding doo<br>nens or w<br>ed by Sie<br>nal and int                                                   | data is correct<br>ods (hardware<br>umentation, reg<br>orks and servic<br>mens to a third<br>emational (re-)                                                                                    | No     No     and complete     and/ or software a     ardless of the mo     es (including all k     party Recipient sl     export control reg                                                   | and/ or technolog<br>de of provision)<br>inds of technical<br>hall comply with a<br>julations. In any e                                                                      | iy as                                    |  |     |   |   |   |   |   |
| yes<br>✓ I herby confirm<br>Download declarat<br>1. If Recipient trat<br>well as correspon<br>delivered by Siem<br>support) performe<br>applicable nationa<br>of such transfer o<br>export control read                                                                                                    | m that my<br>ation<br>ansfers go<br>nding doc<br>nens or w<br>ed by Sie<br>al and int<br>of goods,<br>gulations                          | data is correct<br>ods (hardware a<br>umentation, reg<br>orks and servic<br>mens to a third<br>emational (re-)<br>works and servi<br>f the Federal F                                            | No     No     and complete     and/ or software a     ardless of the mo     es (including all k     party Recipient sl     export control reg     ices Recipient sha     apublic of Germa       | and/ or technolog<br>ide of provision)<br>inds of technical<br>hall comply with a<br>julations. In any e<br>all comply with th<br>any, of the Europe                         | all<br>avent<br>e (re-)<br>ean           |  |     |   |   |   |   |   |
| yes<br>I herby confirm<br>Download declarat<br>1. If Recipient trat<br>well as correspon<br>delivered by Siem<br>support) performe<br>applicable nationa<br>of such transfer o<br>export control reg<br>Union and of the f                                                                                                    | m that my<br>ation<br>ansfers go<br>nding doo<br>nens or w<br>ed by Sie<br>ial and int<br>of goods,<br>gulations<br>United S             | data is correct<br>ods (hardware a<br>umentation, reg<br>orks and servic<br>mens to a third<br>ernational (re-)<br>works and servi<br>of the Federal F<br>ates of America                       | No     No     and complete     and/ or software a     ardless of the mo     es (including all k     party Recipient sl     export control reg     ces Recipient sh     aepublic of Germa a.     | and/ or technolog<br>ide of provision)<br>inds of technical<br>hall comply with a<br>julations. In any e<br>all comply with th<br>any, of the Europe                         | all<br>event<br>e (re-)<br>ean           |  |     |   |   |   |   |   |
| yes<br>✓ I herby confin<br>Download declarat<br>1. If Recipient trat<br>well as correspon<br>delivered by Sierr<br>support) performe<br>applicable nationa<br>of such transfer o<br>export control reg<br>Union and of the l                                                                                                    | m that my<br>ation<br>ansfers go<br>nding doo<br>nens or w<br>ed by Sie<br>ed by Sie<br>al and int<br>of goods,<br>gulations<br>United S | data is correct<br>ods (hardware a<br>umentation, reg<br>orks and servic<br>mens to a third<br>emational (re-)<br>works and servi<br>the Federal F<br>ates of America                           | No     And complete     and/ or software a     ardless of the mo     es (including all k     party Recipient sl     export control reg     ices Recipient sha     kepublic of Germa a.          | and/ or technolog<br>ide of provision)<br>inds of technical<br>hall comply with a<br>julations. In any e<br>all comply with the<br>all comply with the<br>any, of the Europe | all<br>event<br>e (re-)<br>ean           |  |     |   |   |   |   |   |
| yes<br>✓ I herby confirm<br>Download declarat<br>1. If Recipient trat<br>well as correspon<br>delivered by Sient<br>support) performe<br>applicable natione<br>of such transfer of<br>export control reg<br>Union and of the l                                                                                                    | m that my<br>ation<br>ansfers go<br>nens or w<br>ed by Sie<br>aal and int<br>of goods,<br>gulations<br>United S                          | data is correct<br>ods (hardware i<br>umentation, reg<br>orks and servic<br>mens to a third<br>emational (re-)<br>works and servic<br>of the Federal F<br>ates of America                       | No     And complete     and/ or software a     ardless of the mo     es (including all k     party Recipient sl     export control reg     ces Recipient sha     kepublic of Germa a.           | and/ or technolog<br>ide of provision)<br>inds of technical<br>hall comply with a<br>julations. In any e<br>all comply with the<br>any, of the Europe                        | y as ^<br>all<br>event<br>e (re-)<br>ean |  |     |   |   |   |   |   |
| yes ✓ I herby confirm Download declarat  I. If Recipient tran well as correspon delivered by Sien support) performe applicable nationn of such transfer o export control reg Union and of the l u I accept the al strictly observer.                                                                                                    | m that my<br>ation<br>ansfers go<br>nding doo<br>nens or w<br>ed by Sie<br>al and int<br>of goods,<br>gulations<br>United S<br>United S  | data is correct<br>ods (hardware i<br>umentation, reg<br>orks and servic<br>mens to a third<br>ernational (re-)<br>works and servic<br>of the Federal R<br>ates of America<br>tioned export co  | No     No     and complete     and/ or software a     ardless of the mo     es (including all k     party Recipient si     export control reg     ces Recipient si     Republic of Germa     a. | and/ or technolog<br>ide of provision)<br>inds of technical<br>hall comply with a<br>julations. In any e<br>all comply with th<br>any, of the Europe<br>and commit myse      | ly as<br>all<br>e (re-)<br>ean           |  |     |   |   |   |   |   |
| <ul> <li>yes</li> <li>✓ I herby confirm</li> <li>Download declarat</li> <li>1. If Recipient transvellas correspondelivered by Siem</li> <li>support) performed applicable national of such transfer of such transfer of such tr</li></ul>     | m that my<br>ation<br>ansfers go<br>nding doc<br>nens or w<br>ed by Sie<br>al and into<br>of goods,<br>gulations<br>United S<br>United S | data is correct<br>ods (hardware i<br>umentation, reg<br>orks and servic<br>mens to a third<br>ernational (re-)<br>works and servic<br>of the Federal R<br>ates of America<br>tioned export co  | No     And complete     and/ or software a     ardless of the mo     es (including all k     party Recipient sh     party Recipient sh     Republic of Germa     A.     Dentrol regulations     | and/ or technolog<br>ide of provision)<br>inds of technical<br>hall comply with a<br>julations. In any e<br>all comply with th<br>any, of the Europe<br>and commit myse      | ly as all svent e (re-) ean              |  |     |   |   |   |   |   |
| <ul> <li>yes</li> <li>✓ I herby confirm</li> <li>Download declarat</li> <li>1. If Recipient transvellas correspondelivered by Siemr support) performer applicable nations of such transfer of such transfer other transfer other transfer of such transfer of such transfer of such transfer of such transfer other transfer of such transfer other transfer other transfe</li></ul> | m that my<br>ation<br>ansfers go<br>nding doc<br>mens or w<br>ed by Sie<br>al and int<br>of goods,<br>gulations<br>United S<br>United S  | data is correct<br>ods (hardware a<br>umentation, reg<br>orks and servic<br>mens to a third<br>ernational (re-)-<br>works and servic<br>of the Federal R<br>ates of America<br>tioned export co | No     And complete     and/ or software a     ardless of the mo     es (including all k     party Recipient sh     party Recipient sh     Republic of Germa     a.                             | and/ or technolog<br>ide of provision)<br>inds of technical<br>hall comply with a<br>julations. In any e<br>all comply with th<br>any, of the Europe<br>and commit myse      | ly as<br>all<br>avent<br>e (re-)<br>ean  |  |     |   |   |   |   |   |
| yes<br>✓ I herby confirm<br>Download declarat<br>1. If Recipient tran well as correspond delivered by Sien support) performe applicable nationa of such transfer o export control reg Union and of the l<br>✓ I accept the at strictly observed                                                                                                    | m that my<br>ation<br>ansfers go<br>nding doc<br>mens or w<br>ed by Sie<br>al and into<br>gouds,<br>gulations<br>United S<br>United S    | data is correct<br>ods (hardware a<br>umentation, reg<br>orsks and servic<br>mens to a third<br>emational (re-)<br>works and servi<br>of the Federal R<br>ates of America<br>tioned export co   | No     And complete     and/ or software a     ardless of the mo     es (including all k     party Recipient sh     export control regulations     bontrol regulations                          | and/ or technolog<br>ide of provision)<br>inds of technical<br>hall comply with a<br>lulations. In any e<br>all comply with th<br>any, of the Europe<br>and commit myse      | ly as<br>all<br>event<br>e (re-)<br>ean  |  |     |   |   |   |   |   |

® Una vez ha recibido la confirmación de la autorización para la exportación, puede guardar la actualización de firmware en el equipo. (® "Save as" (Guardar como))

| S Firmware update for CP                                   | U 12 S automation.siemens.cor × +                                                              |         |     | —    |   | × |
|------------------------------------------------------------|------------------------------------------------------------------------------------------------|---------|-----|------|---|---|
| $\leftrightarrow$ $\rightarrow$ $\heartsuit$ $\mid$        | automation.siemens.com/des/DataResult.aspx                                                     | □ ☆     | ₽   | 2    | ඨ |   |
| Declaration for final u<br>Do you or the end use           | Iser<br>er of the download operate in a military or arms related area?                         |         |     |      |   |   |
| ◯ yes                                                      | No                                                                                             |         |     |      |   |   |
| Do you or the end use                                      | er of the download operate in a nuclear area?                                                  |         |     |      |   |   |
| ◯ yes                                                      | No                                                                                             |         |     |      |   |   |
| Is the download assoc<br>technology or unmanr              | iated with Nuclear, Biological or Chemical Weapons, launch vehicle ed aerial vehicles?         |         |     |      |   |   |
| Oyes                                                       | No                                                                                             |         |     |      |   |   |
| Is your company locat<br>transferred to a free zo          | ed in a free zone or a free warehouse respectively is the download<br>one or a free warehouse? |         |     |      |   |   |
| Oyes                                                       | No                                                                                             |         |     |      |   |   |
| Check result                                               | Export authorization exists                                                                    |         |     |      |   |   |
| Print                                                      | Continue to download                                                                           |         |     |      |   |   |
|                                                            |                                                                                                |         |     |      |   |   |
| What do you want<br>6ES7214-1AG40-0><br>From: support.indu | to do with<br>(B0_V04.02.01.zip (9.08 MB)? Save                                                | Save as | Car | ncel | × | < |

® Introduzca la ruta de almacenamiento en el equipo y haga clic en ® "Save" (Guardar).

| Save As                          |                                 |                             |                  |              | × |
|----------------------------------|---------------------------------|-----------------------------|------------------|--------------|---|
| ← → ∽ ↑ 📜                        | > This PC > Desktop > Downloads | ~ Ū                         | Search Downloads |              | Q |
| Organize 👻 New                   | folder                          |                             |                  | •== <b>•</b> | ? |
| a OneDrive                       | ^ Name                          | Date modified               | Туре             | Size         |   |
| 💐 This PC                        |                                 | No items match your search. |                  |              |   |
| Desktop                          |                                 |                             |                  |              |   |
| Documents                        |                                 |                             |                  |              |   |
| Downloads                        |                                 |                             |                  |              |   |
| 🚺 Music                          |                                 |                             |                  |              |   |
| hictures                         |                                 |                             |                  |              |   |
| Videos                           |                                 |                             |                  |              |   |
| 🐛 OS (C:)                        |                                 |                             |                  |              |   |
| Network                          | <ul><li>✓ &lt;</li></ul>        |                             |                  |              | > |
| File name:                       | 6ES7214-1AG40-0XB0_V04.02.01    |                             |                  |              | ~ |
| Save as type:                    | Compressed (zipped) Folder      |                             |                  |              | ~ |
|                                  |                                 |                             |                  |              |   |
| <ul> <li>Hide Folders</li> </ul> |                                 |                             | Save             | Cancel       |   |

En el explorador de Windows, haga clic en el archivo comprimido descargado y seleccione 
 "Extract All..." (Extraer todo).

| 🗹 📕 =                                                                                       | Compressed Folder Tools | Downloads                            |                   | 10-0             |          |
|---------------------------------------------------------------------------------------------|-------------------------|--------------------------------------|-------------------|------------------|----------|
| File Home Share View                                                                        | Extract                 |                                      |                   |                  | $\sim$   |
| $\leftarrow$ $\rightarrow$ $\checkmark$ $\uparrow$ ] $\rightarrow$ This PC $\rightarrow$ De | sktop > Downloads       |                                      | ~ Ŭ               | Search Downloads | م        |
| 1.0.1                                                                                       | Name                    | ^                                    | Date modified     | Туре             | Size     |
| Quick access                                                                                | 🔋 6ES7214-1             | AG40-0XB0_V04.02.01                  | 5/15/2017 10:36 A | Compressed (zipp | 9,299 KB |
| OneDrive           This PC                                                                  |                         | <b>Open</b><br>Open in new win       | dow               |                  |          |
| 늘 Desktop                                                                                   |                         | Extract All                          |                   |                  |          |
| <ul> <li>Documents</li> <li>Downloads</li> </ul>                                            |                         | <ul><li>Scan</li><li>Shred</li></ul> |                   |                  |          |
| Music                                                                                       |                         | Pin to Start<br>Open with            |                   |                  |          |
| Solution C:                                                                                 |                         | Share with<br>Restore previous       | versions          |                  |          |
| Network                                                                                     |                         | Send to                              | >                 |                  |          |
|                                                                                             |                         | Cut                                  |                   |                  | 1000     |
| item 1 item selected 9.08 MB                                                                |                         | Сору                                 |                   |                  | 955      |

#### 4.3.6 Actualización de firmware de la CPU

Ahora se pueden transferir los archivos con la actualización de firmware a la CPU "SIMATIC S7-1200" del modo siguiente.

In el árbol del proyecto, en Image: "Online access" (Acceso online), vuelva a seleccionar la tarjeta de red que se ha ajustado previamente. Al hacer clic en Image: "Update accesible devices" (Actualizar dispositivos accesibles), se muestra la dirección IP del SIMATIC S7-1200 conectado. Ahora seleccione Image: "Online & diagnostics" (Online y diagnóstico). En la opción de menú "General", en "Diagnostics" (Diagnóstico) puede comprobar el firmware actual de la CPU.

| TIA Siemens                                                                                  |                                                         |                                    |              |                                | -                 | - <b>x</b> |
|----------------------------------------------------------------------------------------------|---------------------------------------------------------|------------------------------------|--------------|--------------------------------|-------------------|------------|
| Project Edit View Insert Online Options Tool                                                 | s Window Help                                           | nline 🖉 Go offline    🖪 🖪 🗴        | · = ·        | Totally Integrated Au          | tomation<br>PORTA | AL         |
| Project tree 🔲 🖣                                                                             | thernet Connection (4) I219                             | LM  Accessible device [192.16]     | 8.0.1] • CPU | common [192.168.0.1]           | _ @ =>            | × •        |
| Devices                                                                                      |                                                         |                                    |              |                                |                   | <u>v</u> . |
| 1 1 1 1 1 1 1 1 1 1 1 1 1 1 1 1 1 1 1                                                        | Diagnostics     General                                 | General                            |              |                                |                   | < III      |
| Time access                                                                                  | Diagnostic status<br>Diagnostics buffer                 | Module                             |              |                                |                   | e tools    |
| <ul> <li>Displaymore interfaces</li> <li>Intel(R) Ethernet Connection (4) I219-LM</li> </ul> | Cycle time                                              | Short designation:                 | CPU 1214C DC | /DC/DC                         |                   |            |
| 2 Update accessible devices                                                                  | Memory                                                  | Article number:                    | 6ES7 214-1AG | 40-0XB0                        |                   |            |
| Accessible device [192.168.0.1]                                                              | PROFINET interface [X1]     Eurotions                   | Hardware:                          | 2            |                                |                   | Tas        |
| Online & diagnostics                                                                         | - Tunctona                                              | • Firmware:                        | V 4.1.1      |                                |                   | ks         |
| Technology objects                                                                           |                                                         | Version of the TIA Portal project: | -            |                                |                   | m          |
| C PLC data types                                                                             |                                                         | •                                  |              |                                |                   | 5          |
| 🕨 🧾 Intel(R) Dual Band Wireless-AC 8265 🛛 💹                                                  |                                                         |                                    | -            |                                |                   | brar       |
| PC internal [Local]                                                                          |                                                         | Rack:                              | 0            |                                |                   | ies        |
| TeleService [Automatic protocol detection]                                                   |                                                         |                                    | 1            |                                |                   |            |
| Card Reader/USB memory                                                                       |                                                         |                                    |              |                                |                   |            |
|                                                                                              |                                                         | Module information                 |              |                                |                   |            |
|                                                                                              |                                                         | 1                                  | Lanu         |                                |                   | ~          |
|                                                                                              |                                                         | Q Pro                              | perties      | Info 🗓 Diagnostics             | 18                | -          |
|                                                                                              | General Cross-reference                                 | es Compile Energy Suite            | 9            |                                |                   |            |
|                                                                                              | 🕄 🚹 🜖 Show all messages                                 | •                                  |              |                                |                   |            |
|                                                                                              |                                                         |                                    |              |                                |                   |            |
| ✓ Details view                                                                               | 1 Message                                               | Go to                              | ? Date       | Time                           |                   |            |
|                                                                                              | Scanning for devices on in<br>Scanning for devices comr | tenace intel(R) Ethernet Connect.  | 5/15         | /2017 12:42:19 PM              | 1                 | ^          |
|                                                                                              | Scanning for devices comp                               | neted for interface inter(n) Ether | 5/15         | 12017 12.42.27 FM              |                   | ~          |
| Portal view 🖸 Overview 😨 Overview                                                            | nline & dia                                             |                                    | 🚢 i Sca      | nning for devices completed fo | or int            |            |

Vaya al menú ® "Functions" (Funciones), a la opción ® "Firmware update" (Actualización de firmware) ® "PLC". En el submenú ® "Firmware loader" (Cargador de firmware), haga clic en 
 ® "Browse" (Examinar).

| Via Siemens                                 |                                                                                                    | × □ _                                                                                                    |
|---------------------------------------------|----------------------------------------------------------------------------------------------------|----------------------------------------------------------------------------------------------------|
| Project Edit View Insert Online Options Too | ls Window Help<br>24 + 33, 110, 110, 120, 121, 137, Gala                                                                                                    | Totally Integrated Automation                                                                                                    |
| Project tree                                | Intel(R) Ethernet Connectio                                                                                                    | n (4) 1219-LM + Accessible device [192.168.0.1] + CPUcommon [192.168.0.1] = = = = = X <                                                                                                    |
| Devices                                     | Diagnostics     General     Diagnostic status     Diagnostic status     Diagnostic status     ProfineT interface [X1]     Functions     Assign IP address     Set time     Fic     Local modules     Assign PROFINET device na     Reset to factory settings | PLC Online data Article number: 6ES7 214-1AG40-0X80 Firmware: V.1.1 Name: CPUcommon [192.168.0.1] Rack: 0 Slot: 1 Firmware loader Firmware version: Suitable for modules with: Article number Firmware version and higher |
| ✓ Details view                              | < III >                                                                                                    | ۲<br>۲                                                                                                    |
|                                             |                                                                                                    | 🖸 Properties 🚺 Info 🗓 Diagnostics 🗊 🗆 🔺                                                                                                    |
| Portal view     Dverview     Verview        | Online & dia                                                                                                    | 🔝 👔 Scanning for devices completed for int                                                                                                    |

A continuación, seleccione el archivo de firmware 
 "6ES7 \*\*\*-\*\*\*\*.upd" descargado y
 descomprimido previamente en el equipo y haga clic en 
 "Open" (Abrir).

|                                                                                                    |                                       |             | -      |                     |             |
|----------------------------------------------------------------------------------------------------|---------------------------------------|-------------|--------|---------------------|-------------|
| - → × ↑ 📙 « 6ES7214                                                                                                    | 4-1AG40-0XB0_V04.02.01 > FWUPDATE.S7S | ~           | S      | Search FWUPDATE     | .s7s ,o     |
| Organize 🔻 New folder                                                                                                    |                                       |             |        |                     | • 🔳 🔞       |
| 10:1                                                                                                    | Name                                  | Date modif  | ied    | Туре                | Size        |
| Y QUICK access                                                                                                    | 6ES7 214-1AG40-0XB0 V04.02.01.upd     | 5/15/2017 1 | :02 PM | UPD File            | 12,836 K    |
| ConeDrive                                                                                                    |                                       |             |        |                     |             |
| This PC                                                                                                    |                                       |             |        |                     |             |
| Daddan                                                                                                    |                                       |             |        |                     |             |
| Desktop                                                                                                    |                                       |             |        |                     |             |
| data                                                                                                    |                                       |             |        |                     |             |
| data                                                                                                    |                                       |             |        |                     |             |
| data Downloads SCE_DE_011-001                                                                                                    |                                       |             |        |                     |             |
| data Downloads SCE_DE_011-001 SCE_EN_011-001                                                                                       |                                       |             |        |                     |             |
| data Downloads SCE_DE_011-001 SCE_EN_011-001 Documents                                                                             |                                       |             |        |                     |             |
| data data Downloads SCE_DE_011-001 SCE_EN_011-001 Documents Documents Downloads                                                    |                                       |             |        |                     |             |
| Desktop     data     Downloads     SCE_DE_011-001     SCE_EN_011-001     Documents     Documents     Downloads     Music           |                                       |             |        |                     |             |
| Desktop     data     Downloads     SCE_DE_011-001     SCE_EN_011-001     Documents     Downloads     Music     v <      File name: | 6ES7 214-1AG40-0XB0 V04.02.01.upd     |             | ~      | Firmware files (*.u | pd,*.sem) ∨ |

| TIA Siemens                                                                                                    |                                                                                                    |                                                                                                    |                            |                                                         | _ ¤ ×                             |
|----------------------------------------------------------------------------------------------------|----------------------------------------------------------------------------------------------------|----------------------------------------------------------------------------------------------------|----------------------------|---------------------------------------------------------|-----------------------------------|
| Project Edit View Insert Online Options Tool                                                                                                    | s Window Help                                                                                                    |                                                                                                    |                            | Totally Integrated Aut                                  | omation                           |
| 📑 🔄 Save project 📕 🐰 💷 🔟 🗙 🕥 ± (?                                                                                                    | * ± 🗟 🛄 🖬 📓 🙀 🖉 Goon                                                                                                    | ne 🖉 Go offline 🛔 🚺 🚺 🗶                                                                                                    | 300,                       |                                                         | PORTAL                            |
| Project tree 🔲 🖣                                                                                                    | Intel(R) Ethernet Connection                                                                                                    |                                                                                                    | 192.168.0.1] • CF          |                                                         |                                   |
| Devices                                                                                                    | f                                                                                                    |                                                                                                    |                            |                                                         | 8                                 |
| Status     Status       Status     Status       Status     Status | Diagnostics     General     Diagnostic status     Diagnostics buffer     Cycle time     Memory     PROFINET interface [X1]     Functions     Assign IP address     Set time     Fird     Local modules     Assign RROFINET device na     Reset to factory settings | Firmware loader<br>Firmware version: V.4.2.<br>Suitable for modules with: Article<br>6657<br>Status: V.8.2<br>Status: V.8.2<br>Status: V.8 | ersimdelDesktoplDow<br>2.1 | nloads16E572  Brows Firmware version and higher V 4.0.0 | Online tools init Tasks Jubraries |
| ✓ Details view                                                                                                    |                                                                                                    |                                                                                                    | Update the fit             | rmware                                                  | ~                                 |
|                                                                                                    | < III >                                                                                                    | < III                                                                                                    |                            |                                                         | >                                 |
|                                                                                                    |                                                                                                    |                                                                                                    | Q Properties               | Linfo Diagnostics                                       |                                   |
| Portal view     Deverview     Coverview                                                                                                    | nline & dia                                                                                                    |                                                                                                    | 📑 🖬                        | Scanning for devices completed for                      | int                               |

® El progreso de la actualización y su ejecución correcta se muestran en los cuadros de diálogo siguientes. Para finalizar, confirme con ® "OK".

| Firmware | update                                                                                                    |
|----------|----------------------------------------------------------------------------------------------------|
| Ø        | 16% completed<br>Update firmware                                                                                                    |
|          | Remaining time in minutes: 1                                                                                                    |
|          | Cancel                                                                                                    |
| Firmware | update                                                                                                    |
| Z        | Activate firmware on target<br>Please wait. This process may take a few minutes.                                                                                |
|          | Cancel                                                                                                    |
|          | ×                                                                                                    |
| 1        | The firmware V 4.2.1 was transferred successfully to module<br>CPU common [192.168.0.1] with article number 6ES7<br>214-1AG40-0XB0 and activated on the module. |
|          | ОК                                                                                                    |

## 5 Información adicional

Con fines orientativos, se ofrece también información adicional para la puesta en práctica y la profundización, como, p. ej.: Getting Started (primeros pasos), vídeos, tutoriales, aplicaciones, manuales, guías de programación y versiones de prueba del software y el firmware, todo ello en el siguiente enlace:

#### siemens.com/sce/s7-1200

#### Vista previa "Información adicional"

Getting Started, Videos, Tutorials, Apps, Handbücher, Trial-SW/Firmware

- ↗ TIA Portal Videos
- TIA Portal Tutorial Center
- > Getting Started
- ↗ Programmierleitfaden
- Leichter Einstieg in SIMATIC S7-1200
- > Download Trial Software/Firmware
- Technische Dokumentation SIMATIC Controller
- ↗ Industry Online Support App
- ↗ TIA Portal, SIMATIC S7-1200/1500 Überblick
- ↗ TIA Portal Website
- ↗ SIMATIC S7-1200 Website
- ↗ SIMATIC S7-1500 Website

#### Más información

Siemens Automation Cooperates with Education siemens.com/sce

Documentación didáctica/para cursos de formación de SCE siemens.com/sce/documents

Paquetes para instructores de SCE siemens.com/sce/tp

Personas de contacto de SCE siemens.com/sce/contact

Digital Enterprise siemens.com/digital-enterprise

Industry 4.0 siemens.com/ future-of-manufacturing

Totally Integrated Automation (TIA) siemens.com/tia

TIA Portal siemens.com/tia-portal

Controladores SIMATIC siemens.com/controller

Documentación técnica de SIMATIC siemens.com/simatic-docu

Industry Online Support support.industry.siemens.com

Catálogo de productos y sistema de pedidos online Industry Mall mall.industry.siemens.com

Siemens AG Digital Factory Postfach 4848 90026 Nuremberg Alemania

Sujeto a cambios sin previo aviso; no nos responsabilizamos de posibles errores.  $\ensuremath{\textcircled{}}$  Siemens AG 2018

siemens.com/sce